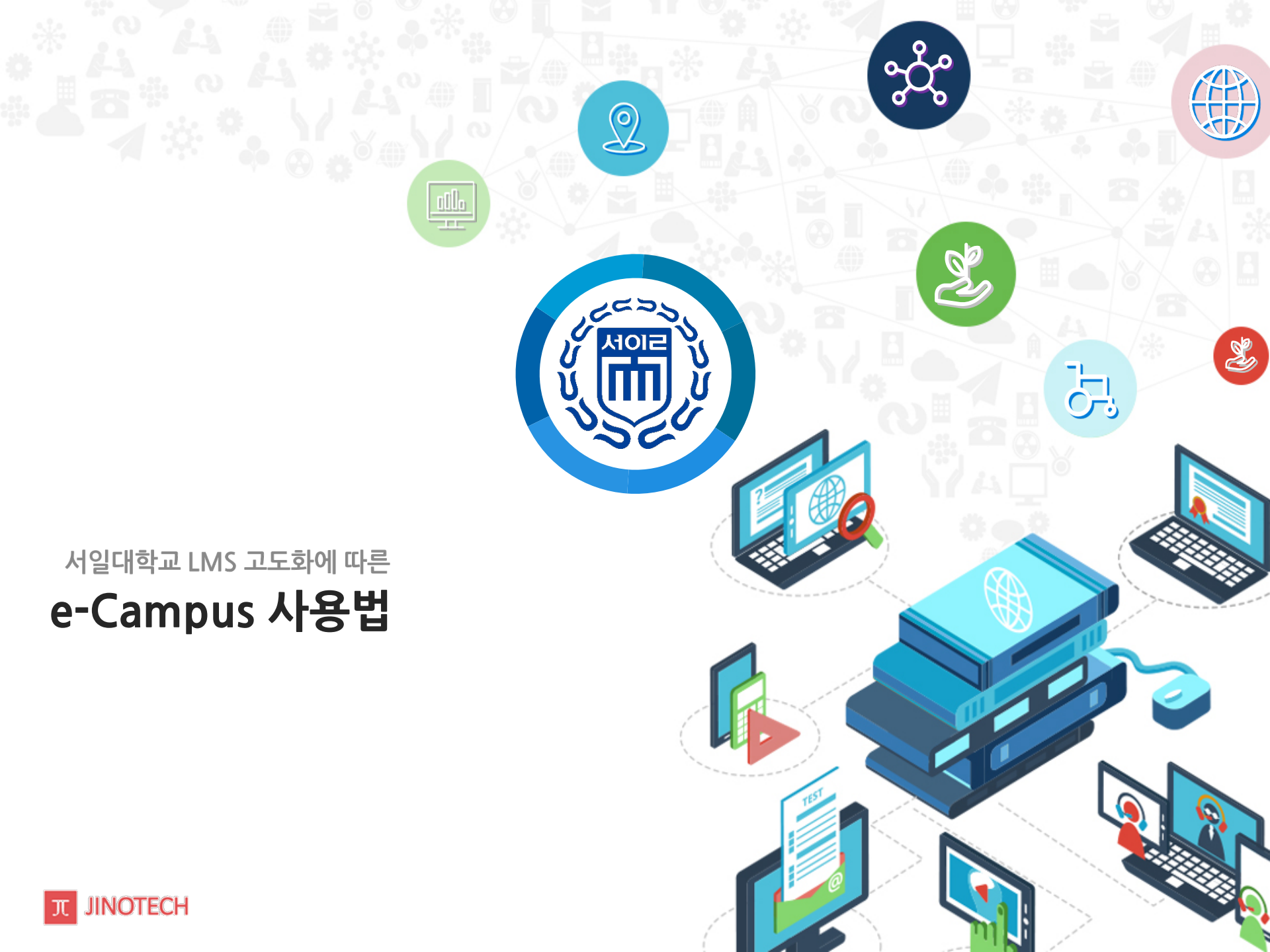

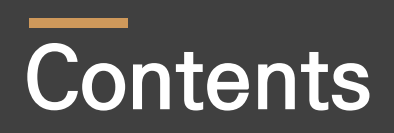

| 1.ZOOM을 활용한 화상강의                              |           |
|-----------------------------------------------|-----------|
| 학습관리시스템(e-Campus) 접속                          | 5         |
| ZOOM을 활용한 화상강의 추가 개요                          |           |
| ZOOM을활용한화상강의추가및설정                             | 8         |
| ZOOM을 활용한 화상강의 세부 설정                          | 9         |
| ZOOM을 활용한 화상강의 접속 및 사용 - 교수자용 화면              |           |
| ZOOM을 활용한 화상강의 접속 및 사용 - 학습자용 화면              |           |
| 2.강의콘텐츠(동영상,파일)를 업로드 및 사용하는 방법(교수자 사용)        |           |
| 동영상,파일의추가및관리                                  |           |
| LCMS(콘텐츠 관리시스템) 접근                            |           |
| LCMS(콘텐츠 관리시스템) 개요                            |           |
| LCMS(콘텐츠 관리시스템)에 강의콘텐츠 등록                     |           |
| LCMS(콘텐츠 관리시스템)에 강의콘텐츠 등록 - 문서                |           |
| LCMS(콘텐츠관리시스템)에 강의콘텐츠 등록 - HTTML파일            |           |
| LCMS(콘텐츠 관리시스템)에 강의콘텐츠 등록 - 동영상 콘텐츠(TC진행) 업로드 |           |
| LCMS(콘텐츠 관리시스템)에 강의콘텐츠 등록 - 동영상 콘텐츠(TC미진행) 업로 | ⊑ ·····23 |
| LCMS(콘텐츠 관리시스템)에 강의콘텐츠 등록 - 외부콘텐츠(유튜브) 업로드    |           |
| LCMS(콘텐츠관리시스템)에 등록한 강의콘텐츠 영상 활용               | 26        |
| 파일직접등록(개인PC또는저장디스크)을통한영상활용                    |           |

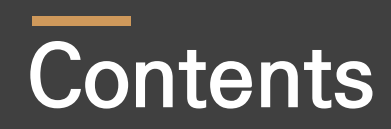

| 3. Youtube 영상을 업로드 및 활용하는 방법 |  |
|------------------------------|--|
| Youtube 영상을 강의 자료로 활용        |  |
| 4. 주차별동영상이수관련 출석부확인          |  |
| 학습자의 동영상 콘텐츠 진도율에 따른 주차별 출석부 |  |
| 5.교수자전용게시판사용법                |  |
| 교수학습자료공유를위한교수자전용게시판          |  |

## 1. ZOOM을 활용한 화상강의

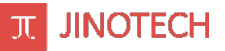

#### 학습관리시스템(e-Campus) 접속

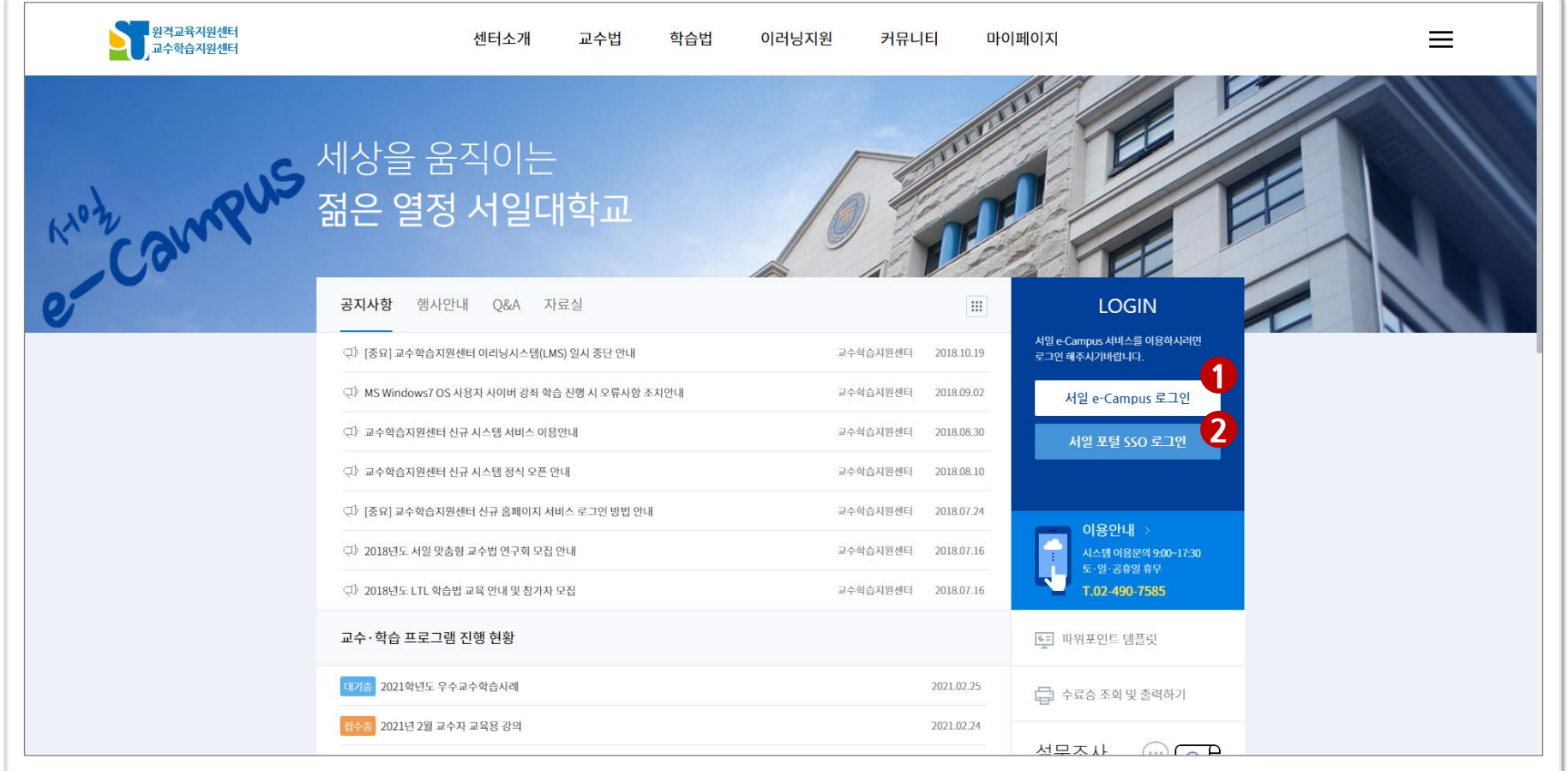

 ✓ 서일대학교 학습관리시스템은 https://ecampus.seoil.ac.kr로 접속이 가능하며(http://ctl.seoil.ac.kr, http://dlsc.seoil.ac.kr도 접속 가능) 로그인 방법은 1) e-Campus 로그인 혹은 2) 포털SSO 로그인의 두가지 방법이 있습니다.

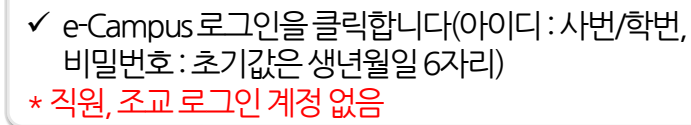

#### ✓ 포털 SSO로그인을 클릭하게 되면 포털시스템으로 자동적으로 연계되어 포털 아이디, 비밀번호를 입력하여 로그인이 가능합니다. \*SSO로그인 관련은 '정보관리센터'에 문의 바람

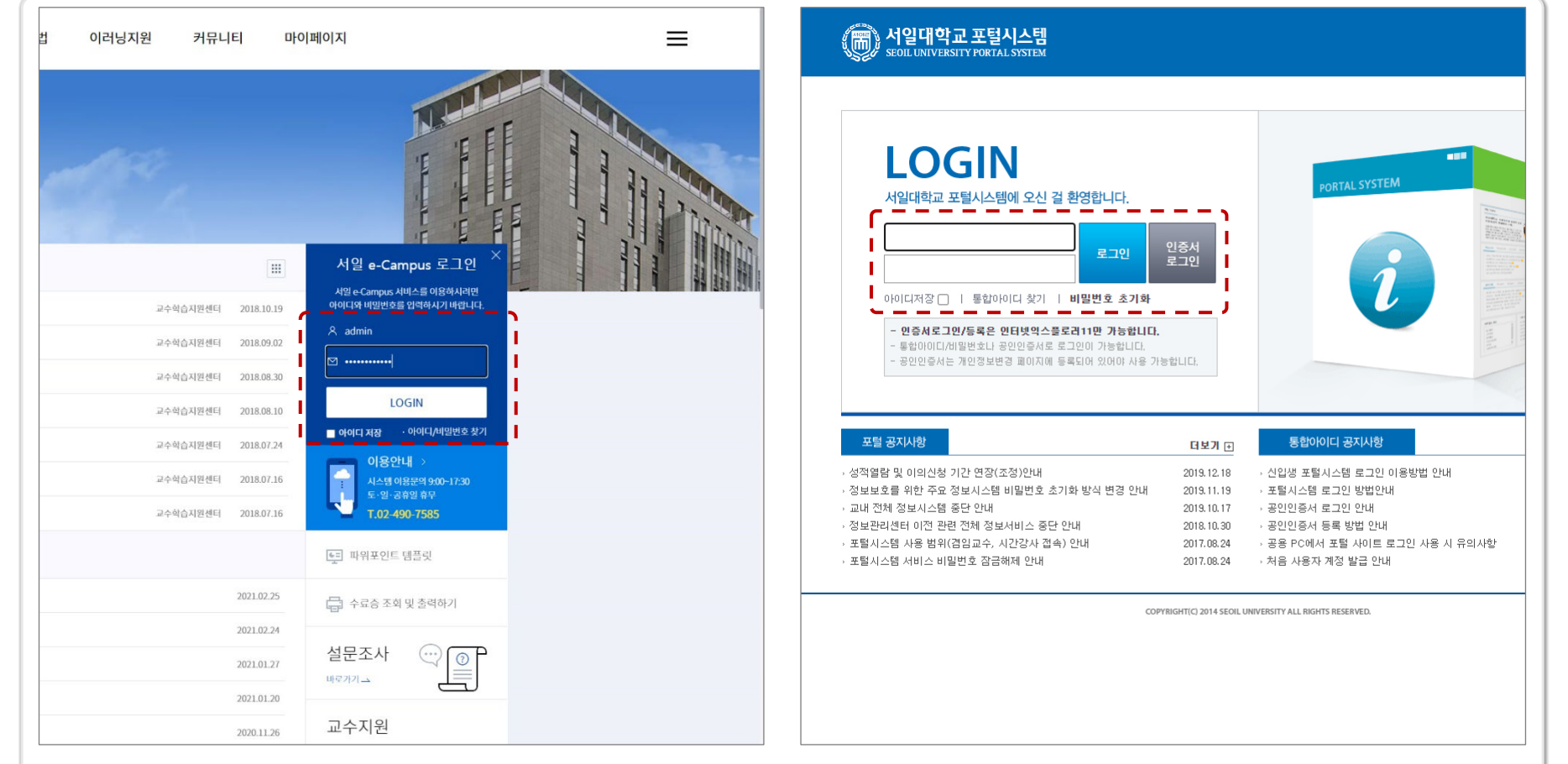

#### 학습관리시스템(e-Campus) 접속

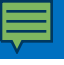

6

JINOTECH

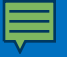

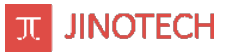

### ZOOM을 활용한 화상강의 추가 개요

| 교수·정교수<br>⊠메세지        | 강의계획서   |       |      |      |         |        |      |          | 공지사항            |           | 더보기                    |
|-----------------------|---------|-------|------|------|---------|--------|------|----------|-----------------|-----------|------------------------|
|                       | 강의계획서   |       |      |      |         |        |      |          |                 |           |                        |
|                       |         | 출석부   | 학습상황 | 학습하기 | 강의 공지사항 | 질문과 답변 | 자료실  | Aa<br>과제 | <b>80</b><br>설문 |           |                        |
| 작일 2021-02-15         |         |       |      |      |         |        |      |          |                 |           | 🕑 새로고침                 |
| 수 적용은 5~10분 정도 소요됩니다. |         |       |      |      |         |        |      |          |                 |           | 진도율09                  |
| 월15일 - 2월21일          |         |       |      |      |         |        |      |          |                 |           |                        |
| 1 1주자 라이브 강의          |         |       |      |      |         |        |      |          |                 | (202      | .1-02-04 ~ 2021-02-11) |
| 10 2월 강의              |         |       |      |      |         |        |      |          |                 |           |                        |
|                       |         |       |      |      |         |        |      |          |                 |           |                        |
|                       | 7-114-0 |       |      |      |         |        |      |          |                 |           |                        |
| 강의실 메인 화면입니다. 수       | F자멸로 0  | 어떠한 학 | 습활동물 | 들이생성 | 되어 있는   | 시 확인일  | [수있으 | 며 화상경    | 의노 강의실          | 날에서 개설이 / | 가능합니나.                 |

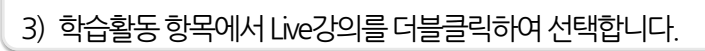

|                          | ્રાલ્લગાંધાન | ाः<br>इसए व | 🦟 🏯<br>মঙ্গস্থ ৰঙ্গনগ | રાવ ક્ષ્મમથ   | हि हिंह<br>इन्द्रम सब | 1 6 2<br>2 - 1 4 |                                          |
|--------------------------|--------------|-------------|-----------------------|---------------|-----------------------|------------------|------------------------------------------|
| 시작업 2021-02-15 학생 번지 미수용 |              |             |                       |               |                       |                  | <b>(</b> ) 40                            |
| 이수 직용은 5~10분 장도 소요됩니다.   |              | 월동 취은 자료 4  | 가 (다닐퀸릭하세요)           |               |                       | ×                | (95)                                     |
|                          |              | 학습원동        | _                     |               |                       |                  |                                          |
|                          |              |             | i 🗈                   |               | 80                    |                  | ※ 위 아이콘 가능 성장 시, 아이콘을 클릭해주세요. >          |
|                          |              | Lueges      | alvite                | 714           | 4854                  | MA.              |                                          |
|                          |              | A           | Pm                    |               | 6                     |                  |                                          |
|                          |              | 010.        | 24 258.8              | Worked Lindon | Man(a) 14             | 491              |                                          |
|                          |              |             |                       |               |                       |                  | 10-11-11-11-11-11-11-11-11-11-11-11-11-1 |
| 2월15일 - 2월21일 🌶          |              | 24          |                       |               |                       |                  |                                          |
|                          |              |             |                       |               |                       |                  | 0 2317 - 000-<br>2014                    |
| 🕂 🕞 ।ইন গণদ তথ 🍬         |              |             |                       |               |                       |                  | ·····                                    |
| + 📖 28 89                |              |             |                       |               |                       |                  | 0 2N7 ·                                  |
| + 🕞 19783499889900 /     |              |             |                       |               |                       |                  | <ul> <li>&gt; 0 2세계 +</li> </ul>         |

#### 1) 우측 상단 톱니바퀴를 클릭 후 편집을 선택합니다.

| 시작일 2021-02-15             | ④ 새로고청                             |
|----------------------------|------------------------------------|
| 이수 적용은 5~10분 정도 소요됩니다.     | 진도율0%                              |
|                            | ※ 위 아이콘 기능 설정 시, 아이콘 🛓 클릭해주세요. > 🔅 |
| 2월15일 - 2월21일              | ● 편집                               |
| <ul> <li>1주차 강의</li> </ul> | (2021-02-04 ~ 2021-02-11)          |
| □ 1주자 라이브 강의               |                                    |
|                            |                                    |

#### 4) Live강의를 설정할 수 있는 화면으로 이동합니다.

| - 인비 신제                                      | + v.                                                                                                    | 도행시 |
|----------------------------------------------|----------------------------------------------------------------------------------------------------|-----|
| 2020<br>राध रुम                              | 0                                                                                                    |     |
|                                              |                                                                                                    |     |
| 오동 소개                                        | 5 C B I Tr- /- U S x, x E Z % W M A E A A E A E                                                                                                    |     |
|                                              | III UF III V C 🔿                                                                                                    |     |
|                                              |                                                                                                    |     |
|                                              |                                                                                                    |     |
|                                              |                                                                                                    |     |
|                                              |                                                                                                    |     |
|                                              |                                                                                                    |     |
|                                              |                                                                                                    |     |
|                                              | 🗆 संग मंग्रिया श्रेर्थ म.स. 💿                                                                                                    |     |
| 방의 시작 열시                                     | 2001 0 22 0 15 0 17 0 00 0 0                                                                                                    |     |
| Inter-Inter-                                 |                                                                                                    |     |
|                                              | 1 A2 0                                                                                                    |     |
|                                              |                                                                                                    |     |
| LARE                                         | <ul> <li>665429</li> </ul>                                                                                                    |     |
| l∆¥⊆                                         | Ø (81542)                                                                                                    |     |
| #A¥⊂                                         | GROD     GROD     GROD |     |
| 1~5000)<br>1~5000)                           | ● 55503<br>Higgs 9 ± Hig 2 9 to 9 ≠ 560+91 (µ×A 7 6 ∩ 8 − 1) 191169.<br>C) 1931 ≪ 301                                                                                                    |     |
| 272 MOX                                      | <ul> <li>ธรรณว</li> <li>ศรรณระ ารเป็นระสุขาร (มา.มราศาสตร.<br/>เวลาราศาสตรราศาสตรราครรา<br/>เราศาสตรราศาสตรราศาสตรราศาสตรราศาสตรราศาสตรราครราศาสตรราครราครราครราศาสตรรา</li></ul>                                                                                                    |     |
| 1-5445<br>245 HCIQ<br>1624 HCIQ<br>2425 RH   |                                                                                                    |     |
| अन्दरस्य<br>३∧≍ अदार<br>१६४१ अदार<br>२दार स# |                                                                                                    |     |

#### 2) 우측 하단에 '+활동혹은자료추가' 버튼을 클릭합니다.

| 8=184418         |        | 시프코                                    |
|------------------|--------|----------------------------------------|
| ø +              | ø +    | # +                                    |
| ☆ 고치기 ▼          | ☆고치기 → | ☆ 고치기 ▼                                |
|                  |        | ♣ 월등 혹은 자료 추가                          |
| 2월15일 - 2월21일 🖋  |        | 🌣 고치기 🗸                                |
| 🕂 🗈 1주차강의 🆋      |        | □ ☆ 고치기 → (2021-02-04 ~<br>2021-02-11) |
| 🕈 🗔 1주자 라이브 강의 🥒 |        | 🗌 🌣 고치기 👻                              |
| ╋ □0 2월강의 🖋      |        | □ ☆ 고치기 -                              |
|                  |        | + 활동 혹은 자료 추가                          |

## ZOOM을 활용한 화상강의 추가 및 설정

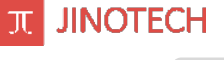

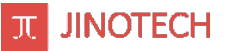

### ZOOM을 활용한 화상강의 세부 설정(1/2)

|          |   |                                         |                                         |                                              |                                          |                             |             |      |                                |                                   |                                 |                                   |                                         |                                                                                           |                               |                        |                             |                              |                           |                     |               | ▶ 모두 펼치 |
|----------|---|-----------------------------------------|-----------------------------------------|----------------------------------------------|------------------------------------------|-----------------------------|-------------|------|--------------------------------|-----------------------------------|---------------------------------|-----------------------------------|-----------------------------------------|-------------------------------------------------------------------------------------------|-------------------------------|------------------------|-----------------------------|------------------------------|---------------------------|---------------------|---------------|---------|
| ▼ 일반 설정  |   |                                         |                                         |                                              |                                          |                             |             |      |                                |                                   |                                 |                                   |                                         |                                                                                           |                               |                        |                             |                              |                           |                     |               |         |
| 강의 주제    | 0 | 2021년                                   | 1학기 1주기                                 | 다 화상강의                                       | 의입니다                                     |                             | •           | -    | 1) 강의                          | 제목을                               | 을 설정                            | 방합니                               | 다                                       |                                                                                           |                               |                        |                             |                              |                           |                     |               |         |
| 모듈 소개    |   | C                                       | C                                       | В                                            | Ι                                        | T‡ ▼                        | 1-          |      | <u>u</u> -                     | <del>S</del> -                    | <b>x</b> <sub>2</sub>           | x²                                |                                         | <b>:</b>                                                                                  |                               |                        | °o                          | <u>۶</u> ۶                   |                           |                     | H             | ආ       |
|          |   | =                                       | ±                                       | ≡                                            | ⊡                                        | Ē                           |             | ľ    | ■                              | I                                 | V                               | -                                 | с                                       | 2</td <td>&gt;</td> <td></td> <td></td> <td></td> <td></td> <td></td> <td></td> <td></td> | >                             |                        |                             |                              |                           |                     |               |         |
|          |   | <u>확상강</u><br><u>확상강</u><br>강의 시<br>참고하 | 의는 2021<br>의는 강의서<br> 작 후 10분<br>시고 지정된 | 년 2월 19<br><u>시작</u> 10분<br>이내에 참<br>탄 시각에 1 | 9일 오전 10:<br>전부터 참여<br>참석하지 않.<br>입장해 주서 | 00시에 진형<br>가 가능하며<br>으면 지각입 | 행하도록 하<br>네 | 겠습니다 | 2) 화상<br>학습자들<br>입장해/<br>※ '강좌 | 강의어<br>들에게<br>1 화성<br><u>화면</u> ( | 대한<br>  간단<br> <br>상강의(<br>에 설명 | 소개<br>하게 건<br>에 대현<br><b>평 표시</b> | 를 입<br>선달혀<br>한 내·<br><mark> ' 옵</mark> | 력합니<br>하고자<br>용을 쉽<br><mark>션을 (</mark>                                                   | -I다. 시<br>하는 I<br>입게 확<br>선택하 | 작일<br>내용<br>인 헐<br>지 읺 | 일시 및<br>을 작성<br>할 수 있<br>으면 | ! 강의(<br>성하면<br>있습니)<br>확인 할 | 에 대학<br>학습<br>다.<br>할 수 ( | 한 정보<br>자들이<br>없습니! | 등<br>강의실<br>다 | 실에      |
|          |   | 🗹 강좌 화                                  | 면에 설명 3                                 | 표시 🍧                                         |                                          |                             |             |      |                                |                                   |                                 |                                   |                                         |                                                                                           |                               |                        |                             |                              |                           |                     |               |         |
| 강의 시작 일시 |   | 2021 🗢                                  | 2월                                      | •                                            | 9 🗢 🛛 1                                  | 2 🗢                         | •           | ₩→   | 3) 화상<br>날짜                    | 강의를<br>를 직접                       | 를 진행<br>법 선택                    | 하고<br> 할 수                        | 자 히<br>도 있                              | ├는 날ʲ<br>│습니□                                                                             | 짜,시긴<br>다                     | <u>'</u> '을 '          | 입력힙                         | 남니다,                         | 달력台                       | 을 클릭                | 하여            |         |
| 참여시간(분)  |   | 1                                       | 시간                                      |                                              |                                          |                             |             | -    | 4) 화상                          | 강의를                               | 를 진항                            | 벙 할 시                             | 시간을                                     | 을 시긴                                                                                      | 단위로                           | 리 설 ?                  | 정합L                         | 다.                           |                           |                     |               |         |
| 패스워드     | 0 | 566471                                  | •                                       |                                              |                                          |                             |             |      | 5) 화상<br>변경하                   | 강의실                               | 실에다                             | 한 비<br>\                          | 밀번                                      | 호를                                                                                        | 설정합                           | 니디                     | (강의                         | 생성/                          | 시 기본                      | 으로                  | 설정되           | 며       |

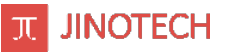

### ZOOM을 활용한 화상강의 세부 설정(2/2)

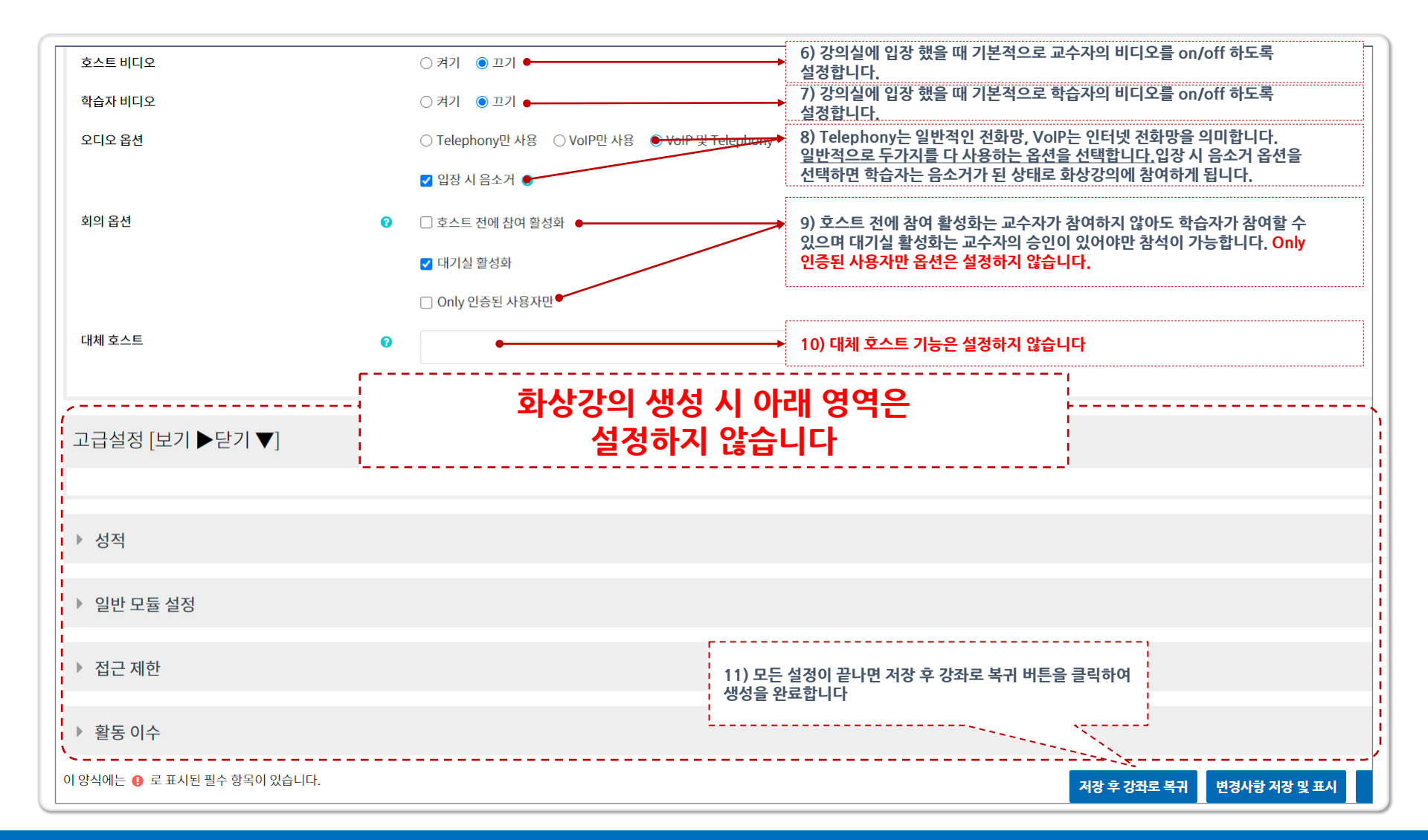

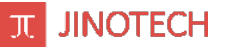

#### ZOOM을 활용한 화상강의 접속 및 사용 - 교수자용 화면

| 태스트 강의(COURSE-36242-1611726002) | -36242-1611726002)                 |                                                                    |
|---------------------------------|------------------------------------|--------------------------------------------------------------------|
|                                 |                                    | 희약 시작하기                                                            |
|                                 |                                    | 세션                                                                 |
|                                 | 캘린더에 추가하기                          | 🚔 iCa 다운로드하기                                                       |
| 강의 공지사항                         | 시작시간                               | 월요일, 15 2월 2021, 3:55 오후                                           |
|                                 | 침여시간(분)                            | 14                                                                 |
|                                 | 페스워드는 보호됩니다.                       | oil                                                                |
|                                 | 패스워드                               | 685429                                                             |
| 2월15일 - 2월21일 🖋                 | Join link                          | https://zoom.us/j/92954598614?pwd=bUFYeG9yOEZ0YUxHUHFjVHZDWDRIZz09 |
|                                 | 호스트 변경하기                           | 윤혀                                                                 |
| <ul> <li>• 1주차 강의</li> </ul>    | 호스트 입장 전 침여하기                      | 하니오                                                                |
| ↓ □1 1주자 라이브 강의                 | 대기실 활성화                            | ol                                                                 |
|                                 | 참여자가 참여하면 미팅 시작하기                  | 아니오                                                                |
| 【 + □ 1학기 전공수업 화상강의 입니다         | Start video when participant joins | 아니오                                                                |
|                                 | 오디오 옵션                             | VolP 및 Telephony                                                   |
| 화상강의는 2021년 2월 25일 10:00에 사직합니다 | 입장 시 음소거                           | oj                                                                 |
| 강의는 시작 10분전부터 입장이 가능합니다         | Only 인종된 사용자만                      | 아니오                                                                |
|                                 | 상태                                 | 진행중                                                                |
| ✓ 생성한 화상강의를 확인 할 수 있습니다.        | ✓ 화상강의 제목을 클릭하면<br>회의 시작하기를 클릭하여   | 변화상강의에대한정보를확인할수있으며<br>변화상강의에참여할수있습니다.                              |

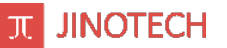

#### ZOOM을 활용한 화상강의 접속 및 사용 - 학습자용 화면

| 테스트 강의(COURSE-36242-1611726002)                                      |                                    |                          |
|----------------------------------------------------------------------|------------------------------------|--------------------------|
| 시작일 2021-02-15                                                       |                                    |                          |
| 이수 직용은 5~10분 정도 소요됩니다.                                               | 다<br>- 부터는 입장해도 출석으로 인정되지 않습니다     |                          |
| 2월15일 - 2월21일                                                        |                                    | 미민 참여하기                  |
| □ 1주자 리이브 강의                                                         | 캘린더에 추가하기                          | ∰ iCal 다운로드하기            |
| 그 학기 전공수업 화상감의 입니다                                                   | 시작시간                               | 일요일, 21 2월 2021, 7:10 오후 |
| 전공수업 화상강의 입니다 화상강의는 2021년 2월 25일 10:00에 시작합니다강의는 시작 10분전부터 입장이 가능합니다 | 침여시간(분)                            | 14                       |
|                                                                      | 패스워드는 보호됩니다.                       | oll                      |
|                                                                      | 호스트 변경하기                           | KeeSeungKim              |
| 고 교육용 관련스 작업등록                                                       | 호스트 입장 전 침여하기                      | 아니오                      |
| 2월 첫째주 화장수업입니다                                                       | 대기실 완성화                            | of                       |
| 화상수업은 2월 22일 오전 10:00부터 1시간 동안 진행됩니다                                 | 침여자가 참여하면 미팅 시작하기                  | 아니오                      |
| 수업 시작 10분전 부터 입장 할 수 있으며 수업 시작 10분 후 부터는 입장해도 출석으로 인정되지 않습니다         | Start video when participant joins | 아니오                      |
|                                                                      | 오디오 옵션                             | VoIP 및 Telephony         |
|                                                                      | 입장시 음소거                            | of                       |
|                                                                      |                                    | 0440                     |

미팅참여하기를클릭하여 화상강의에 참여 할 수 있습니다.

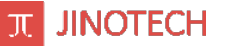

#### ZOOM을 활용한 화상강의 접속 및 사용 - 학습자용 화면

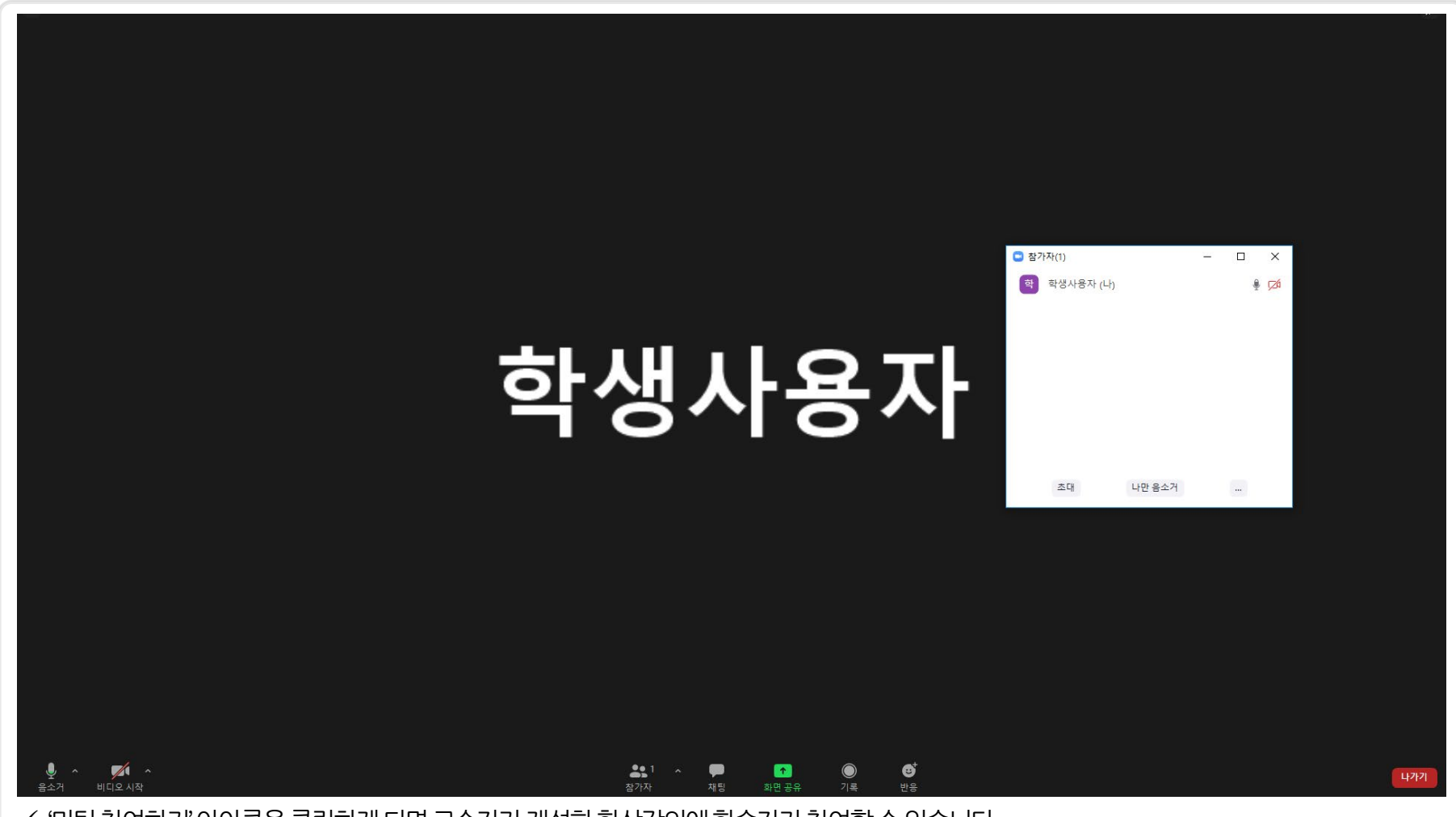

✓ '미팅 참여하기' 아아콘을 클릭하게 되면 교수자가 개설한 화상강의에 학습자가 참여할 수 있습니다

# 2. 강의콘텐츠 (동영상, 파일)를 업로드 및 사용하는 방법 (교수자 사용)

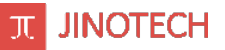

### 동영상, 파일의 추가 및 관리

| 원격교육지원센터<br>교수학습지원센터 | 센터소개                                                    | 교수법 힉         | 남습법 이러! | 당지원 커듀  | 빅티           | 마이페이지                           | ≡ |
|----------------------|---------------------------------------------------------|---------------|---------|---------|--------------|---------------------------------|---|
| KHOZ Campus          | 세상을 움직이는<br><b>젊은 열정 서일대</b> 혁                          | 학교            |         | 6       | T            |                                 |   |
| e                    | 공지사항 행사안내 Q&A 자료실<br><br><♡ [중요] 교수학습지원센터 이리닝시스템(LMS) 일 | 시 중단 안내       |         | 교수학습지원센 | 1 2018.10.19 |                                 |   |
|                      | ↓ MS Windows7 OS 사용자 사이버 강좌 학습 진형                       | 뱅 시 오류사항 조치안니 | Н       | 교수학습지원센 | 2018.09.02   | 교수학습지원센터 🗹                      |   |
|                      | □ 교수학습지원센터 신규 시스템 서비스 이용안내                              |               |         | 교수학습지원센 | = 2018.08.30 | ① 01:59:59 로그인연광                |   |
|                      | <₽ 교수학습지원센터 신규 시스템 정식 오픈 안내                             |               |         | 교수학습지원센 | ₹ 2018.08.10 | 정보수정 로그아웃                       |   |
|                      | <⊅ [중요] 교수학습지원센터 신규 홈페이지 서비스 -                          | 로그인 방법 안내     |         | 교수학습지원센 | 2018.07.24   |                                 |   |
|                      | <⊅ 2018년도 서일 맞춤형 교수법 연구회 모집 안내                          |               |         | 교수학습지원센 | ∃ 2018.07.16 | - 이용안내 ><br>시스템 이용문의 9:00~17:30 |   |
|                      | ↓ 2018년도 LTL 학습법 교육 안내 및 참가자 모집                         |               |         | 교수학습지원센 | ∃ 2018.07.16 | 토·일·공휴일 휴무<br>T.02-490-7585     |   |
|                      | 교수·학습 프로그램 진행 현황                                        |               |         |         |              | <u>후</u> 파워포인트 템플릿              |   |
|                      | 대기중 2021학년도 우수교수학습사례                                    |               |         |         | 2021.02.25   | 🕞 수료증 조회 및 출력하기                 |   |
|                      | 접수중 2021년 2월 교수자 교육용 강의                                 |               |         |         | 2021.02.24   |                                 |   |

✓ 학습관리시스템 https://ecampus.seoil.ac.kr로 접속합니다 (http://ctl.seoil.ac.kr, http://dlsc.seoil.ac.kr도 접속 가능)

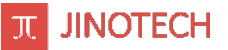

### LCMS(콘텐츠 관리시스템) 접근

| 원격교육지원센터<br>교수학습지원센터 | 센터소개 교수법 학습법                                  | 이러닝지원 커뮤니티 🚺 마      |                                                           | ≡ |
|----------------------|-----------------------------------------------|---------------------|-----------------------------------------------------------|---|
| even de              | 니게 힘이 되는 대학!<br>서입대학교                         | ·개<br>·강<br>·설      | 설강의현황 · 수료증조회 및 출전 기<br>역이력조회 · 강의콘텐츠 관리<br>문조사 · 개인정보 수정 |   |
| e Ca                 | <b>공지사항</b> 행사안내 Q&A 자료실                      |                     |                                                           |   |
|                      | (중요) 교수학습지원센터 이리닝시스템(LMS) 일시 중단 안내            | 교수학습지원센터 2018.10.19 |                                                           |   |
|                      | ♥ MS Windows7 OS 사용자 사이버 강좌 학습 진행 시 오류사항 조치안내 | 교수학습지원센터 2018.09.02 |                                                           |   |
|                      | <□ 교수학습지원센터 신규 시스템 서비스 이용안내                   | 교수학습지원센터 2018.08.30 | ·····································                     |   |
|                      | <고 ↓ 교수학습지원센터 신규 시스템 정식 오픈 안내                 | 교수학습지원센터 2018.08.10 | 정보수정 로그아웃                                                 |   |
|                      | <₩ [중요] 교수학습지원센터 신규 홈페이지 서비스 로그인 방법 안내        | 교수학습지원센터 2018.07.24 |                                                           |   |
|                      | <▷ 2018년도 서일 맞춤형 교수법 연구회 모집 안내                | 교수학습지원센터 2018.07.16 | 이용안내 ><br>시스템 이용문의 9:00~17:30                             |   |
|                      | ↓ 2018년도 LTL 학습법 교육 안내 및 첨기자 모집               | 교수학습지원센터 2018.07.16 | 토·열·공휴일 휴무<br>T.02-490-7585                               |   |
|                      | 교수·학습 프로그램 진행 현황                              |                     | <u>♥</u> 파위포인트 템플릿                                        |   |
|                      | 대기종 2021학년도 우수교수학습시례                          | 2021.02.25          | 🛱 수료증 조회 및 출력하기                                           |   |
|                      | 접수충 2021년 2월 교수자 교육용 강의                       | 2021.02.24          |                                                           |   |
| ✓ 마이페이지 메뉴 -> 3      | 강의코테츠 과리륵 클릭합니다                               |                     |                                                           |   |

✓ LCMS(Learning Contents Management System)는 교수자가 강의에 사용할 학습자료를 관리하는 곳으로 문서, 동영상, 이미지등을 업로드하고 통합적으로 관리하는 시스템입니다. <u>★교수자는 자신이 등록한 파일만 확인할 수 있습니다.</u>

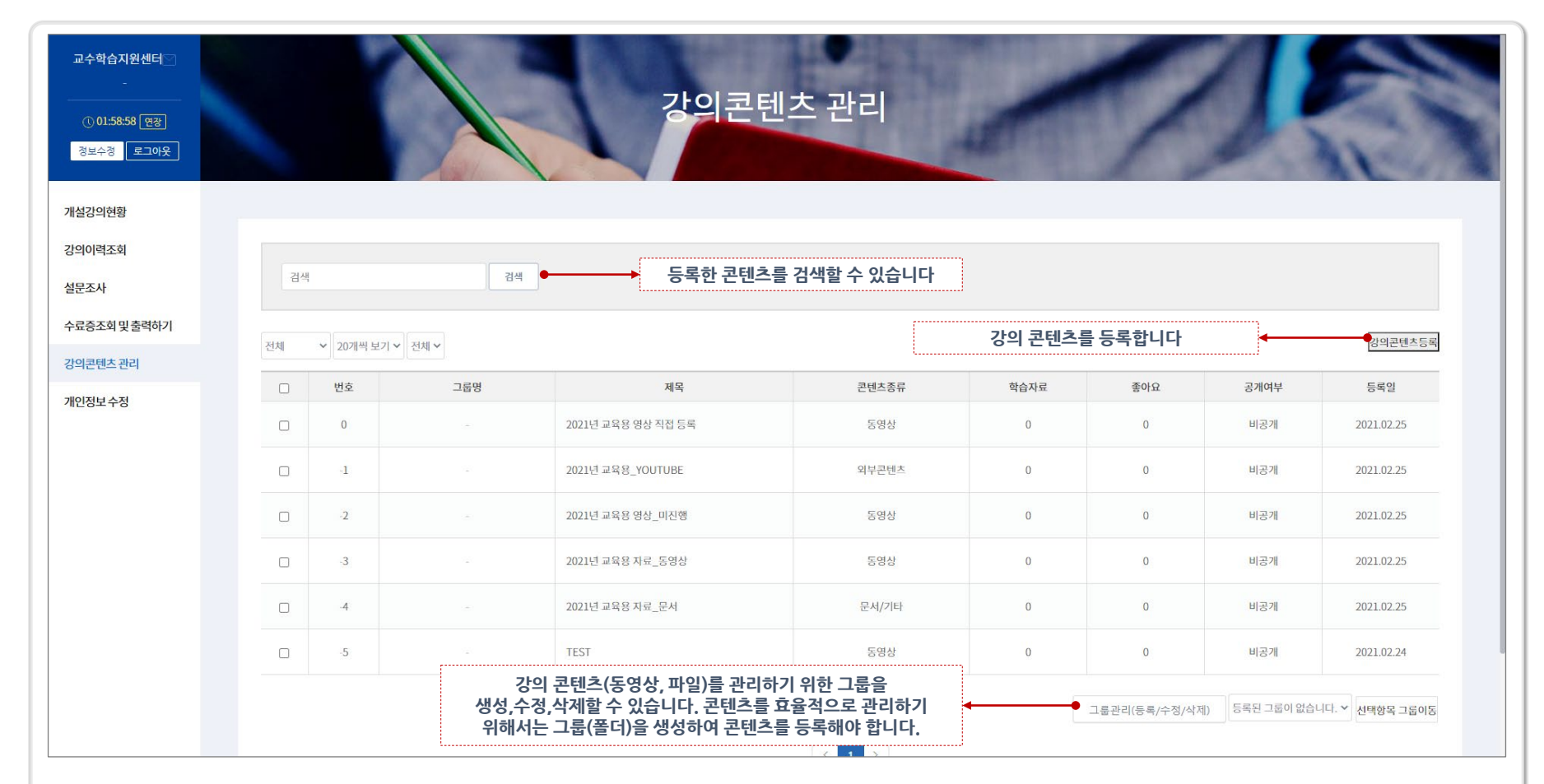

### LCMS(콘텐츠 관리시스템) 개요

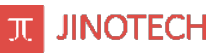

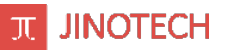

### LCMS(콘텐츠 관리시스템)에 강의콘텐츠 등록

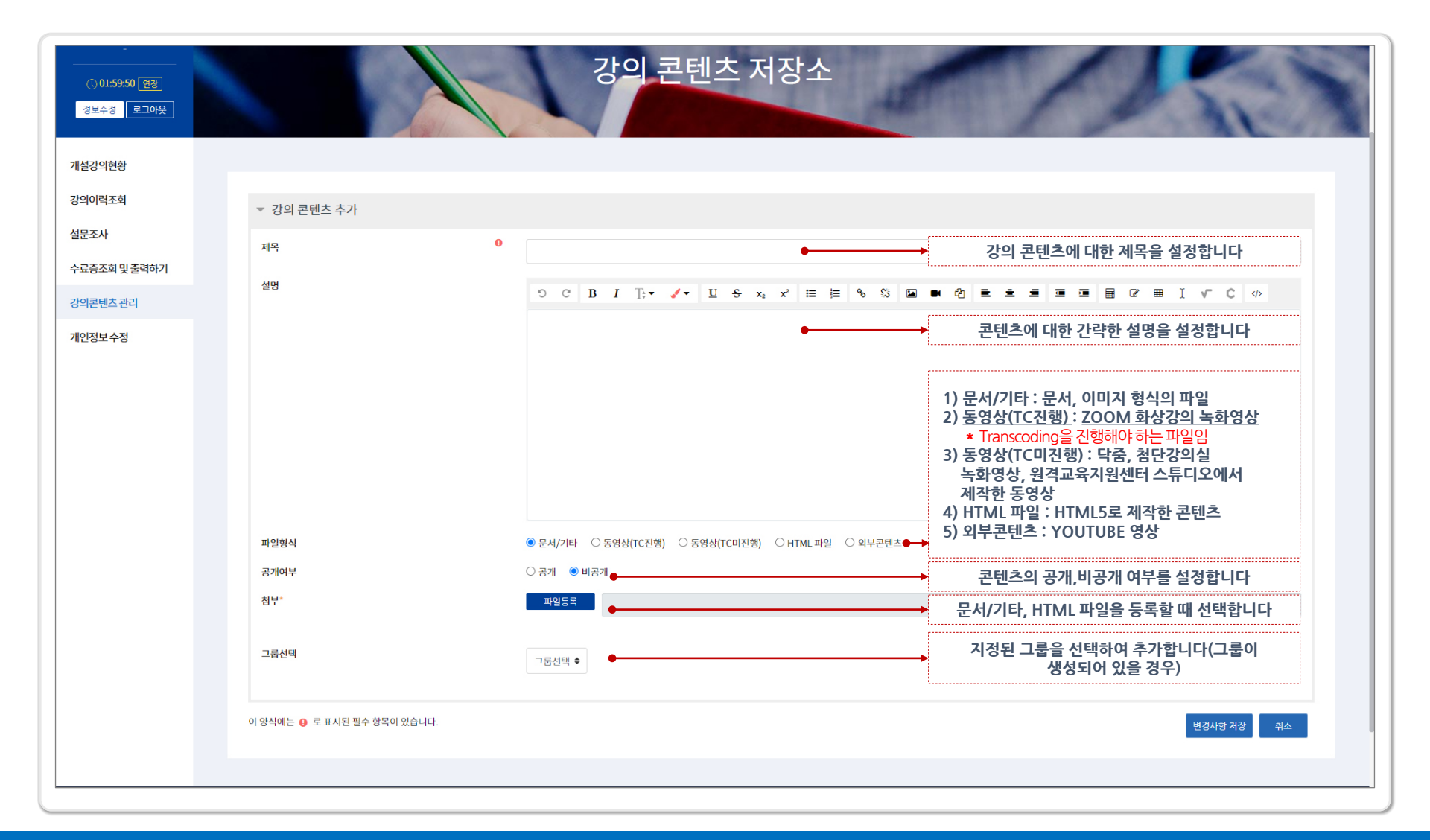

|                          | I                                                               |                                     |
|--------------------------|-----------------------------------------------------------------|-------------------------------------|
|                          |                                                                 | - 1                                 |
| 파열형식                     | ● 문서/기타 ○ 동영상(TC전함) ○ 동영상(TC미전형) ○ HTML파일 ○ 외부관렌츠               | 파연형식                                |
| 공개여부                     | ○ <b>3</b> 71 ● 비중71                                            | 공개여북                                |
| QA.                      | 1854                                                            | 84.                                 |
| 그룹선택                     | ाड <b>सम</b> •                                                  | 그룹선역                                |
| 8삭에는 😝 로 표시된 원수 항목이 있습니다 | સર્ક્સના ગઢ વધ                                                  | 이 양식에는                              |
| l) 콘텐츠제목                 | ,설명을입력하고파일형식을문서/기타로선택후 공개여부를설정합니다.                              | 2)                                  |
| 강의 콘텐츠 추가                |                                                                 | 1                                   |
| 14                       | 0<br>교수지 교육용 지료                                                 |                                     |
| 멍                        | <b>り C B / Ti・ /・ U 6 x, x' 目目 % な 日本 の と 4 日 日 G 田 I V C 少</b> | 교수학                                 |
|                          | અન્દર્ગ અધ્યુષ્ટ ગંદા PPTY[-42                                  | (14)<br>영화사<br>신성이역<br>실문조사<br>수도등품 |
|                          |                                                                 | 상비관년                                |
| 개여보                      | ● EAT/AL OSSIGNCED OSSIGNCALES OHIMILING OMPERA                 | 개인정보                                |
| 4r.                      | 1054                                                            |                                     |
|                          | 사업대학교 교수가 고디 지원 pptx                                            |                                     |
| 물선맥                      | 3209 ·                                                          |                                     |
| 시에는 👴 로 표시된 왕수 왕옥이 있습니다  | સંવિત્ર (છ. ગાંધ) નિ                                            | <u><u></u></u>                      |
| ·                        | joe∰ i #0-241⊨3                                                 |                                     |
|                          |                                                                 |                                     |
| 기 피질으로(                  | 이번포피한, 한경사업 시경 ㅋㅋ님이어 입도ㅡㅋ 판도입니다.                                | 4                                   |

s

vi

/ - U

2

교수자 교육용 자로 PPT입니다

▼ 강의 콘텐츠 추가

제목

성명

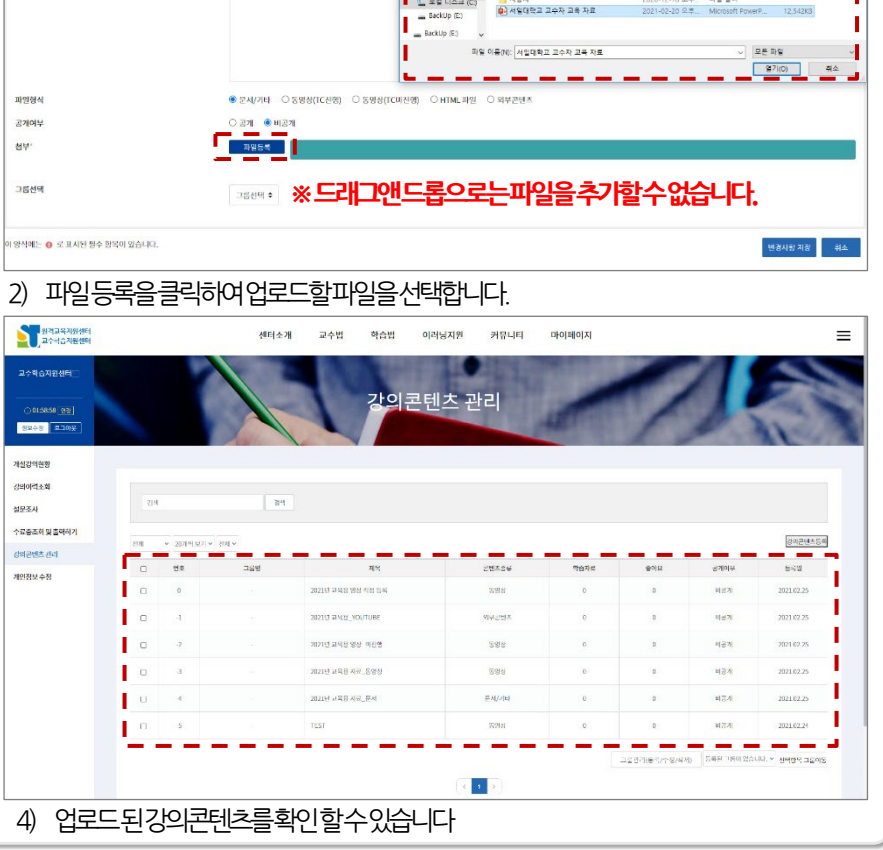

**F 2** 

эсви Т.• /• Ц

교수자 교육용 자료 PPT입니다

1 L

구성 • 세 폴더

🖈 바로 가기

■ 바탕 화면 ↓ 다운로드

응 문서

Creative Cloud Fil

I iPhone Of Pag · 로랍 디스크 (C)

■ 사진

III LA PC

내 PC > 토철 디스크 (C) >

46f705f73d532047103848ha746c03

50162b48e98c0961a7

Program Files Program Files (±86)

이클

Intel

PerfLogs

STGManager

Temp

Windows

사용자

#### LCMS(콘텐츠 관리시스템)에 강의콘텐츠 등록 - 문서

· 강의 콘텐츠 추가

제목

설명

78 m (7 m

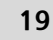

**π** JINOTECH

✓ 전 로칠 디스크 (C) 검색

수정한 날짜 88

2020-12-18 오후... 파일 콜더

2020-12-18 오루... 파일 물더

2020-12-18 모두 - 과일 물다 2020-12-18 오후 - 파일 물다

2021-02-20 오후\_ 파일 몰더 과일 쓸다 2021-02-20 9.7

2021-01-12 오후\_ 파일 물더

2020-12-21 오전\_ 파일 플러 2020년2년1 오픈 파일 문대

2020-12-18 오루 파일 물더

a: • 🖬 🔞

L

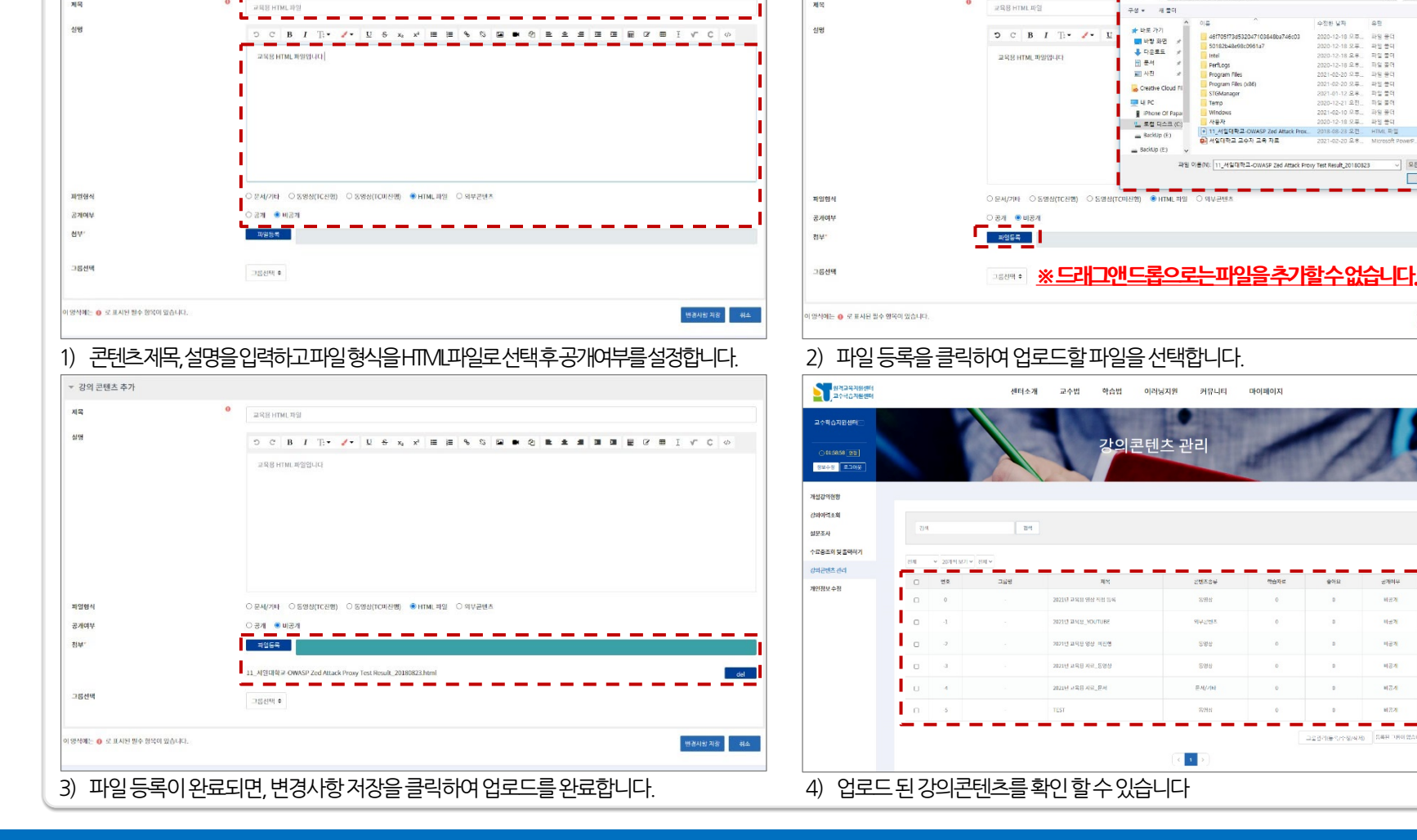

· 강의 콘텐츠 추가

제목

### LCMS(콘텐츠 관리시스템)에 강의콘텐츠 등록 - HTML파일

▼ 강의 콘텐츠 추가

제목

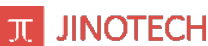

▼ 8 로컬 디스크 (C1 정색)

오픈 파일 열기(0) 취소

**#**5

파일 물역

2020-12-18 오후... 파일 물더

2020-12-18 모프 파믹 북대

2020-12-18 오후.. 파일 중대

2021.01.12 유로 파업 중대

2021-02-10 유효. 파일 풍덕

2020-12-18 오루... 파일 불다

2021-02-20 오루... 파일 문덕 2021-02-20 9.7. 파일 쓸데

**全**0(요

**군개이**부

비군가.

비공기

비공기

비공계

824

122 그글것거(동작/수정/4명) 지유된 가문이 없습니다. > 전력명역 그글이동

8H + 🖽 🚺

변경사당 지장 위소

강의콘텐츠등록

농옥열

2021/02/25

2021 62 25

2021/02/25

 $\equiv$ 

6 27

→ - ↑ ▲ > 내 PC > 로링 디스크 (C) >

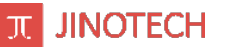

#### LCMS(콘텐츠 관리시스템)에 강의콘텐츠 등록 - 동영상 콘텐츠(TC진행) 업로드

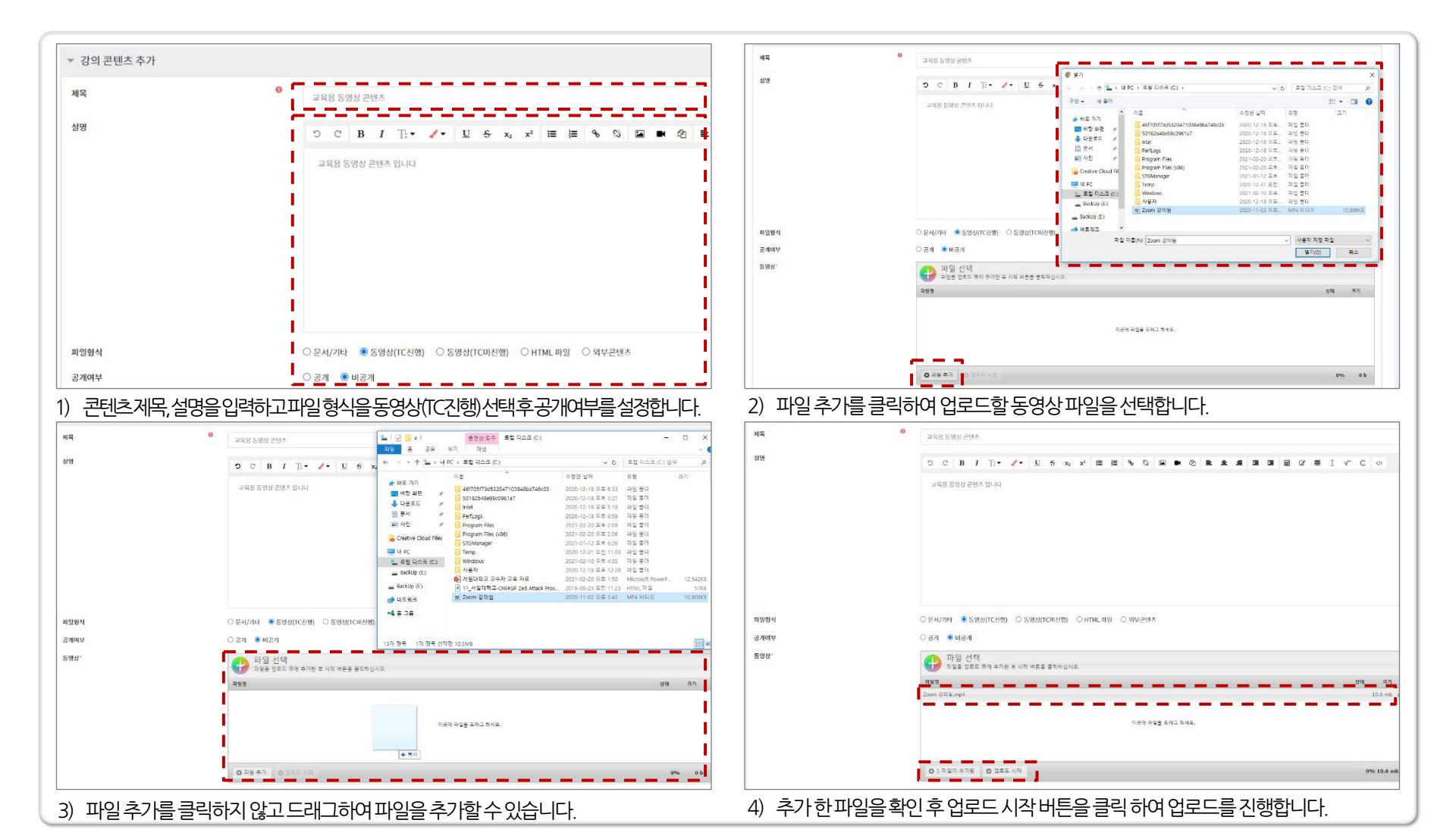

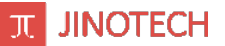

#### LCMS(콘텐츠 관리시스템)에 강의콘텐츠 등록 - 동영상 콘텐츠(TC진행) 업로드

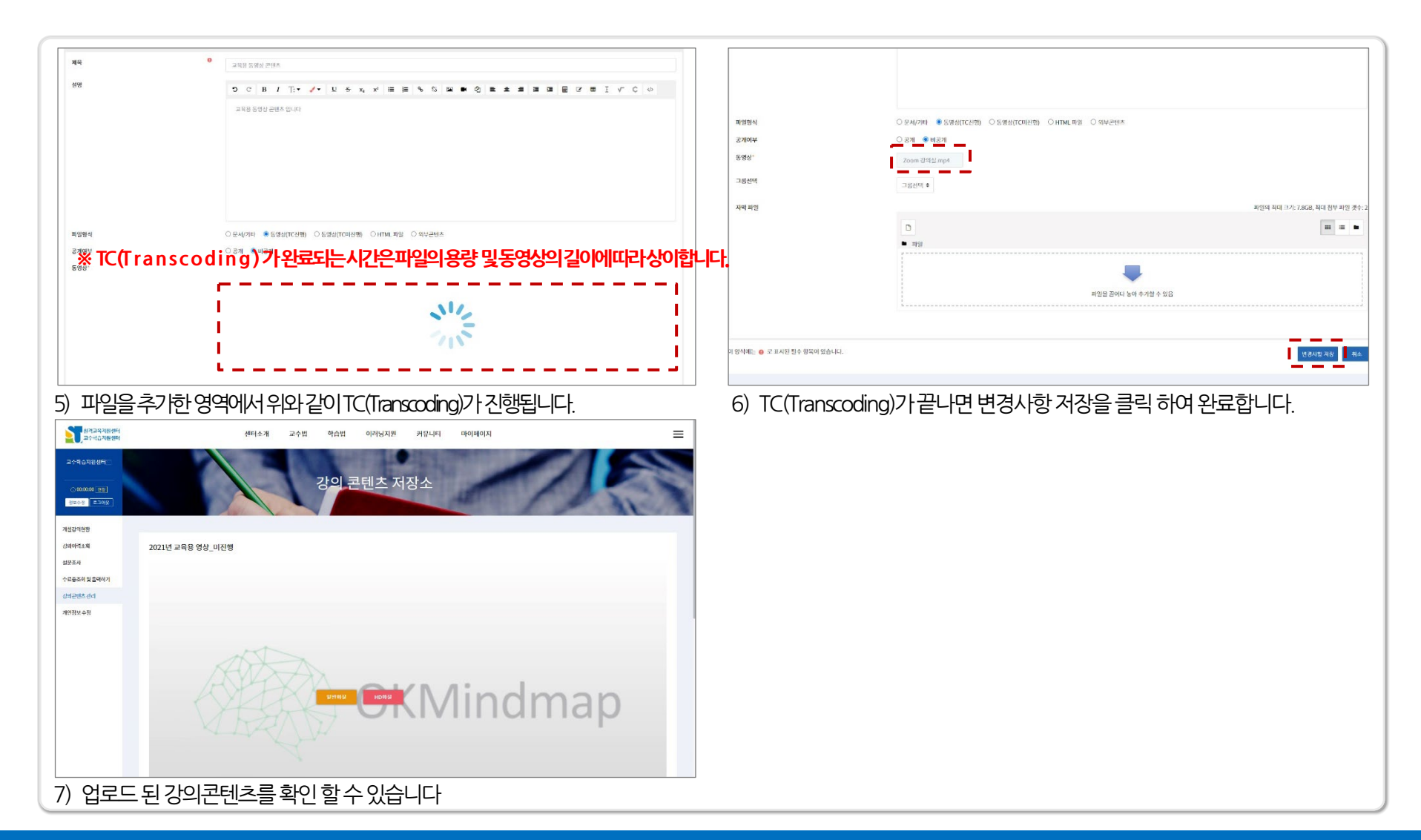

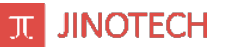

#### LCMS(콘텐츠 관리시스템)에 강의콘텐츠 등록 - 동영상 콘텐츠(TC미진행) 업로드

#### \* TC 필요 없는 파일 : 닥줌을 활용하여 제작한 영상, 첨단강의실 녹화영상, 원격교육지원센터 스튜디오에서 제작한 영상

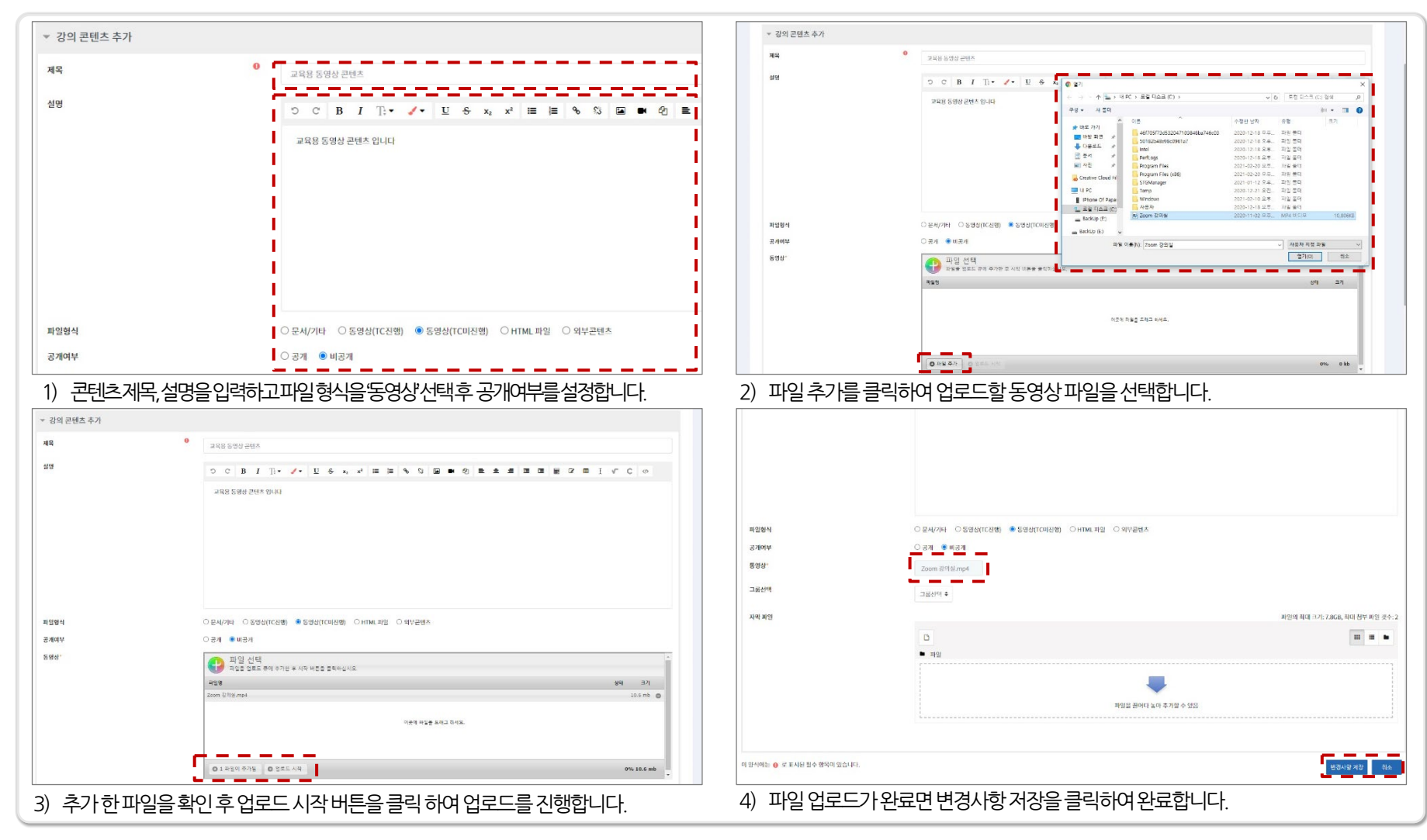

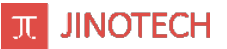

LCMS(콘텐츠 관리시스템)에 강의콘텐츠 등록 - 동영상 콘텐츠(TC미진행) 업로드

| <u>अन्ययम्</u><br>अन्ययम्<br>र        | 센터소개 교수법 학습법 이러당자원 커뮤니티 마이페이지 💻 |  |
|---------------------------------------|---------------------------------|--|
| ····································· |                                 |  |
| 교수학습지원센터는                             |                                 |  |
| 00000 22                              | 강의 콘텐츠 저장소                      |  |
| 8248 E30¥                             |                                 |  |
| 개설강의현황                                |                                 |  |
| 강의이려조회                                | 2021년 교육용 영상_미진행                |  |
| 설문조사                                  |                                 |  |
| 수요용소에 및 프레이기<br>강의관에츠 관리              |                                 |  |
| 계안정보수정                                |                                 |  |
|                                       |                                 |  |
|                                       | Att                             |  |
|                                       | AUXA                            |  |
|                                       | Read Transfer Mindman           |  |
|                                       |                                 |  |
|                                       | KLAZKI UM                       |  |
|                                       | A                               |  |
| 5) 업로또                                | - 된강의콘텐츠를확인할수있습니다               |  |
| -, 🗖                                  |                                 |  |
|                                       |                                 |  |
|                                       |                                 |  |
|                                       |                                 |  |
|                                       |                                 |  |
|                                       |                                 |  |
|                                       |                                 |  |
|                                       |                                 |  |
|                                       |                                 |  |
|                                       |                                 |  |
|                                       |                                 |  |
|                                       |                                 |  |
|                                       |                                 |  |
|                                       |                                 |  |
|                                       |                                 |  |
|                                       |                                 |  |
|                                       |                                 |  |
|                                       |                                 |  |
|                                       |                                 |  |
|                                       |                                 |  |

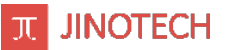

#### LCMS(콘텐츠 관리시스템)에 강의콘텐츠 등록 - 외부콘텐츠(유튜브) 업로드

| ▼ 강의 콘텐츠 추가              |                                                                                                    | ▼ 강의 콘텐츠 추가                   |                                             |
|--------------------------|----------------------------------------------------------------------------------------------------|-------------------------------|---------------------------------------------|
| 제목                       | ● 248 YOUTUBE 25% A                                                                                                    | 제목                            | <ul> <li>2名扱 YOUTUBE 世俗本</li> </ul>         |
| 실명                       | り C B I T:・ J・ U & x, オ 田田 % ♡ Q ★ ② 素 主 国 国 B R 用                                                                                                    | 설명                            |                                             |
|                          | 고육영 YOUTUBE 콘텐츠 입니다                                                                                                    |                               | 교육왕 YOUTUBE 콘셉츠 입니다                         |
|                          |                                                                                                    |                               |                                             |
|                          |                                                                                                    |                               |                                             |
|                          |                                                                                                    |                               |                                             |
|                          |                                                                                                    |                               |                                             |
| 파일형식                     |                                                                                                    | 파악하석                          | ○문AU/2016 ○도영사/TC/2014여 ○ HTML 1012 @ 영법코백초 |
| 공개여부                     | ্র্য। ● #রশ                                                                                                    | 공개여부                          | O 371 ● B371                                |
| 외부콘텐츠                    | Youtube \$                                                                                                    | 외부콘텐츠*                        | Youtube C https://youtu.be/RcWMMRdnxDQ      |
| 그룹선택                     | 그 동신맥 •                                                                                                    | 그룹선택                          | 그룹신백 +                                      |
| ) 코테ㅋ게모 서                |                                                                                                    | 2) 사요하고가하느 \                  | Voutubo코테츠이즈스르보시더이이려해 IFL                   |
| / 근렌스세탁, 걸레              | 경굴 입력이 꼬피 걸 양격을 지구 순인스로 선택 후 증기에구들 걸경입니다.                                                                                                    | 2) 지승이고지 이는                   | Tourabe는 핸드리 구노를 특지하여 입극입의의.                |
|                          |                                                                                                    | 고수비유지원센터                      | 센티소개 교수법 학습법 이러남지까 커뮤니티 마이페이지               |
|                          |                                                                                                    | 교수학습지원성태는                     | 간이 코테츠 저장소                                  |
| 10164.41                 |                                                                                                    | 3/2/-3 <b>2000</b>            | OFFE-MOT                                    |
| 기여부                      | े जे अर्थ के अर्थ के प्रति के प्रति के | 계신강이전형                        |                                             |
| 1부콘텐츠'                   | Youtube      https://jeodu.be/RcWN4RdmuOQ                                                                                                    | 강의이력소책 2021년 교육용_YOUT<br>설문조사 |                                             |
| 고등선택                     | 그동신에 @                                                                                                    | 수교증조하 및 프라세기                  |                                             |
| 에피인                      | 파일의 비대 32: JAGB, 테미 범부 파일 것수·2                                                                                                    | 제안정보수정                        | The date is                                 |
|                          | ■ #2                                                                                                    | 우리민                           |                                             |
|                          | -                                                                                                    | 1 먹브                          | 고만 스카이 캐슬의 원조 🔰 🏏 🖊                         |
|                          | 파업일 권아다 높이 추가할 수 있음                                                                                                    | 다음에서 보기: 🖝 Yealide            |                                             |
|                          |                                                                                                    | 2021/3 #WW_VOUTUBE            |                                             |
| M에는 😑 로 표시된 필수 형목이 있습니다. | 世界4日为治 前山                                                                                                    |                               |                                             |
|                          |                                                                                                    |                               |                                             |
| 파일등록이완                   | 료되면, 변경사항 저장을 클릭하여 업로드를 완료합니다.                                                                                                    | 4) 업로드된강의콘택                   | 텐츠를확인할수있습니다                                 |

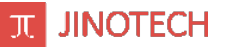

#### LCMS(콘텐츠 관리시스템)에 등록한 강의콘텐츠 영상 활용

| 테스트 강의(COURSE-36242-1611726002) |                  |                     |              |                  |         |          |         |          | ❷ 01:59:53 로그인 연 | 장 🛛 🕞 교수학습지원센터교수학습지원센터 계정으로 접속하셨습니  |
|---------------------------------|------------------|---------------------|--------------|------------------|---------|----------|---------|----------|------------------|-------------------------------------|
|                                 | 강의계획서            | 호형     출석부          | 학습상황         | <u>음</u><br>학습하기 | 강의 공지사항 | 질문과 답변   | 자료실     | Aa<br>과제 | <b>8</b> 년<br>성문 |                                     |
| 시작일 2021-02-15 학생 전체 이수율        |                  |                     |              |                  |         |          |         |          |                  | 🙆 শহত্র ম                           |
| 이수 적용은 5~10분 정도 소요됩니다.          |                  |                     |              |                  |         |          |         |          |                  | 진도율0%                               |
|                                 |                  |                     |              |                  |         |          |         |          |                  | ※ 위 아이콘 기능 설정 시, 아이콘을 클릭해주세요. > 🔅 - |
|                                 |                  |                     |              |                  |         |          |         |          |                  |                                     |
|                                 |                  |                     | 강의 공지시       | 항                | 질문과답변   |          | 자료실     |          |                  |                                     |
|                                 |                  |                     | ø .          | ŀ                | ø +     |          | / +     |          |                  |                                     |
|                                 |                  |                     | Q: 고지기       | *                | ♀ 고시기 ★ |          | ♀ 고지기 ▼ |          |                  | ★ 별등 혹은 자료 추가                       |
| 2월15일 - 2월21일 🖋                 |                  |                     |              |                  |         |          |         |          |                  |                                     |
| 1주자라이브강의                        |                  |                     |              |                  |         |          |         |          |                  | 🗌 🌣 고치기 👻                           |
| 🕂 🗖 1학기 전공수업 화상강의 입니다 🖋         |                  |                     |              |                  |         |          |         |          |                  | ✓ ✿ 고치기 ▼                           |
| 전공수업 화상강의 입니다 화상강의는 2021년 2월    | 월 25일 10:00에 시작합 | 니다강의는 <b>시</b> 작 1( | 0분전부터 입장이 가능 | 5합니다             |         |          |         |          |                  |                                     |
| ✔ 강의실 메인 화면입니다.                 | <b>화</b> 상강의     | <br>개설과 {           | 동일한방         | 법 <u>으로</u> 한    | <b></b> | <br>을추가힙 | 니다.     |          |                  |                                     |

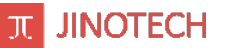

### LCMS(콘텐츠 관리시스템)에 등록한 강의콘텐츠 영상 활용

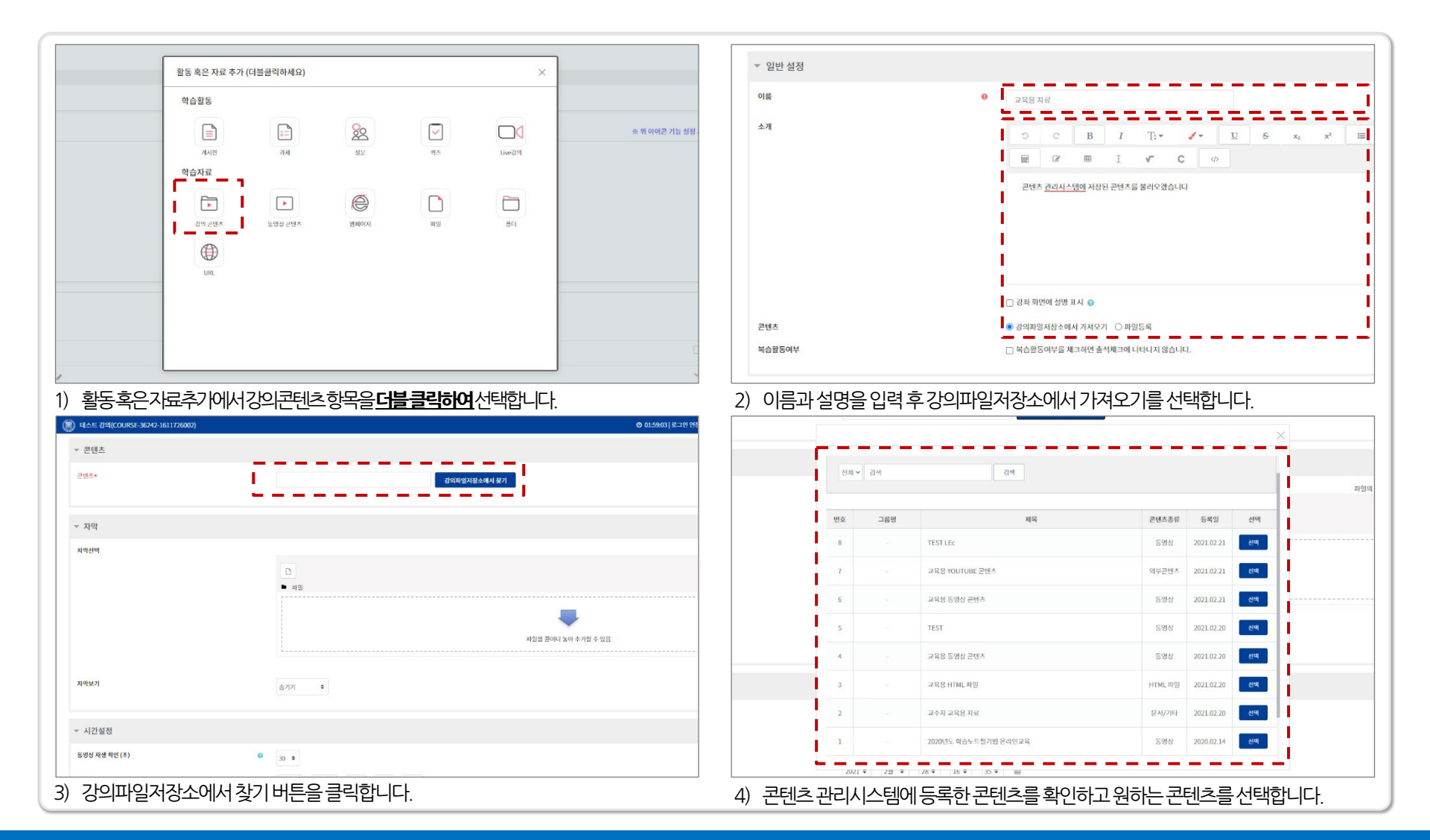

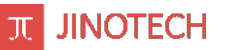

#### LCMS(콘텐츠 관리시스템)에 등록한 강의 영상 활용

| <u> </u>                                                                                                    |                                                                                                    |                                                                                                    |                                                                                                    |                                                                                                    |
|----------------------------------------------------------------------------------------------------|----------------------------------------------------------------------------------------------------|----------------------------------------------------------------------------------------------------|----------------------------------------------------------------------------------------------------|----------------------------------------------------------------------------------------------------|
| (Au)                                                                                                    | 파일이                                                                                                    | 이 제<br>이 제                                                                                                    | ● 3144×2 •                                                                                                    |                                                                                                    |
|                                                                                                    | D                                                                                                    | 시민 번호.                                                                                                    | •                                                                                                    |                                                                                                    |
|                                                                                                    | ■ #2                                                                                                    | 오늘 모드                                                                                                    | ·····································                                                                                                    | <u> </u>                                                                                                    |
|                                                                                                    |                                                                                                    | 요동우리                                                                                                    | <ul> <li>att a</li> </ul>                                                                                                    |                                                                                                    |
|                                                                                                    | •                                                                                                    |                                                                                                    | 요즘(요즘 안가 집근 개함 추가내기                                                                                                    |                                                                                                    |
|                                                                                                    | 파일을 끌어다. 농아 추가할 수 있음                                                                                                    |                                                                                                    |                                                                                                    |                                                                                                    |
|                                                                                                    |                                                                                                    | ∽ 전근 제한                                                                                                    |                                                                                                    |                                                                                                    |
| 17]                                                                                                    | 金河21 0                                                                                                    | 접근 세안                                                                                                    |                                                                                                    |                                                                                                    |
|                                                                                                    |                                                                                                    |                                                                                                    | 202                                                                                                    |                                                                                                    |
| 관설정 ※마간                                                                                                    | 호보기를체크하지않으면정해지기가내에만시청이가능한니다                                                                                                    |                                                                                                    | 48 4-7                                                                                                    |                                                                                                    |
| 1세생 하인 (초)                                                                                                    |                                                                                                    |                                                                                                    |                                                                                                    |                                                                                                    |
|                                                                                                    | 33.•                                                                                                    | ▼ 활동 이수                                                                                                    | 1                                                                                                    |                                                                                                    |
| 1/2                                                                                                    | 2021 € 22 € 21 € 16 € 15 € @                                                                                                    | 태수선했 주석                                                                                                    | ● 林路高大小学 网络向外制度 计控制中心通常 ●                                                                                                    |                                                                                                    |
| 42                                                                                                    | 2021 • 22 • 28 • 16 • 35 • 🛗                                                                                                    | 11:11 II +                                                                                                    | (II) 이수가(7) (YeleN2) 또 보도는 전쟁에서 전                                                                                                    |                                                                                                    |
| 후 보기                                                                                                    | M1(初54年 M21) ◆                                                                                                    | <u> 광도</u> 바일                                                                                                    | 回 句 <b>(19) (19) (19) (19)</b> (10)                                                                                                    |                                                                                                    |
|                                                                                                    |                                                                                                    | লক সঞ                                                                                                    | ● xxxx = 2# = xx = 前 ⊡4#8                                                                                                    |                                                                                                    |
|                                                                                                    |                                                                                                    |                                                                                                    | '                                                                                                    |                                                                                                    |
| 드렌스들시경일                                                                                                    |                                                                                                    |                                                                                                    |                                                                                                    | 지원센터 교수학습지원센터 세종                                                                                                    |
| 드렌스클시정할                                                                                                    | 철수가 제한 추가                                                                                                    |                                                                                                    |                                                                                                    | মটপ্ৰত লক্ষ্ম হয় মহাপ্ৰত প্ৰয়া                                                                                                    |
|                                                                                                    | 철수가 제한 추가                                                                                                    | (の) ごうつうしていたい そのです 161 7 4600 (                                                                                                    |                                                                                                    | ময়গ্র - ৬২ ময়গ্র বয়<br>৫                                                                                                    |
| <u>- '민́~</u> ' 활동 이수                                                                                                   | 철 〒 ᄊ드 ^ I 년 걸 걸 덩 딥 니니.                                                                                                    | (の) ごうつうしていたい 300% 1161 744000     (の) 2012 2012 2015 1161 744000     (の) 2012 2012 2015 1161 744000     (の) 2012 2012 2015 1161 2017     (の) 2012 2012 2015 1161 2017                                                                                                    |                                                                                                    | 지지 않던 ~~ 4 쇼지 가만한 제작 사진 ~~<br>@<br>기능 실상 사, 다리 근 중 교육 다구 사                                                                                                    |
| <u>인</u> =^ 8≚<br>▼ 활동이수                                                                                                |                                                                                                    |                                                                                                    |                                                                                                    | यत्तासः उद्धवद्व यत्त्रसः बार<br>खिर्णे स्वार्थन्तुः स्वार्थन्तुः स्वार्थन्तुः स्वार्थन्तुः स्वार्थन्तुः स्वार्थन्तुः स्वार्थन्तुः स्वार्थन्तुः स                                                                                                    |
| <u>~인</u> ← 글^ [영달<br>▼ 활동 이수<br>이수상황추적                                                                                 | · 지도 시간을 걸려되니다.<br>제한 추가<br>· · · · · · · · · · · · · · · · · ·                                                                                                     | ()) こうくうしていていていたい、そののでしていていたいでのでしていていたいでのでしていていたいでのでしていていたいでのでしていていたいでのでしていていたいでしていたいでしていたいでしていたいでしていたいでしていたいでしていたいでしていたいでしょう。 中学 日本 中学 日本 日本 日本 日本 日本 日本 日本 日本 日本 日本 日本 日本 日本                                                                                                    |                                                                                                    | যাগৰা৫৭৯ এয়াৰাৰ প্ৰয়<br>ও<br>গাঁচ প্ৰস্ত স, পগত জ লেখক-                                                                                                    |
| <u>~ 한</u> 동이수<br>이수상황추적                                                                                                | · 사용지 스스로 함동 이수상형을 기입할 수 있게 함 후<br>활동 이수 상황을 표시하지 않음                                                                                                    | ()) こうくしていていていていていていていていていていていていていていていていていていてい                                                                                                    |                                                                                                    | 지가 (M4, ~~에 쇼 지가 현대, 4월)<br>ⓒ<br>키는 일반 사, 역위 관람 날씨 4주시                                                                                                    |
| ▼ 활동 이수<br>이수상황추적<br>영광 필수                                                                                              | · · · · · · · · · · · · · · · · · · ·                                                                                                    | ()) ごうつうしていい 3-500 (11:1 / 4400)<br>(10:1 - 10:1 - | - C - 1 2 C                                                                                                    | 지가 아니 ~~에 그 지가 아니 세가 다<br>좋<br>기는 일한 시, 아이 그는 일에서 우세<br>                                                                                                    |
| ▼ 활동 이수 이수상황추적 영광 필수 NC 400                                                                                             | · 제한 추가<br>제한 추가<br>· · · · · · · · · · · · · · · · · ·                                                                                                     | (い) こうべいていいい 3-0047 1161 744807     (いいいいい) 3-0047 1161 744807     (小いいいいいいいいいいいいいいいいいいいいいいいいいいいいいいいいい                                                                                                    |                                                                                                    | ्रामसंद २०१४ द्वेधानसंस अग्न<br>२७ अन्द अन्य स. वर्षा दक्ष अन्य स्व                                                                                                    |
| ▼ 활동 이수<br>이수상황추적<br>일람 필수<br>진도 확인                                                                                     | · · · · · · · · · · · · · · · · · · ·                                                                                                    | () 같은 아이지 101 / 4000<br>(전 전 명약(20046) 5000 111 / 4000<br>석약(20012015) 박중(현역 여우)<br>역 · 석동문 5-269 전도 8423464                                                                                                    | (이 그 그 근 그 이 가 다 한 그 그 근 그 그 이 그 이 다 다 다 다 ( ) ( ) ( ) ( ) ( ) ( ) ( ) ( )                                                                                                    | साम संस्थ उत्पन्न आप स्थाप<br>उ<br>गेड प्रार्थ भे, यम दक्ष संस्थान<br>स्थाप स                                                                                                    |
| ▼ 활동 이수<br>이수상황 추적<br>영광 필수<br>진도 확인                                                                                    | · · · · · · · · · · · · · · · · · · ·                                                                                                    | (い) こうべくしていいい 3-500 (111) 74400(111)     (111)     (111)     (111)     (111)     (111)     (111)     (111)     (111)     (111)     (111)     (111)     (111)     (111)     (111)     (111)     (111)     (111)     (111)     (111)     (111)     (111)     (111)     (111)     (111)     (111)     (111)     (111)     (111)     (111)     (111)     (111)     (111)     (111)     (111)     (111)     (111)     (111)     (111)     (111)     (111)     (111)     (111)     (111)     (111)     (111)     (111)     (111)     (111)     (111)     (111)     (111)     (111)     (111)     (111)     (111)     (111)     (111)     (111)     (111)     (111)     (111)     (111)     (111)     (111)     (111)     (111)     (111)     (111)     (111)     (111)     (111)     (111)     (111)     (111)     (111)     (111)     (111)     (111)     (111)     (111)     (111)     (111)     (111)     (111)     (111)     (111)     (111)     (111)     (111)     (111)     (111)     (111)     (111)     (111)     (111)     (111)     (111)     (111)     (111)     (111)     (111)     (111)     (111)     (111)     (111)     (111)     (111)     (111)     (111)     (111)     (111)     (111)     (111)     (111)     (111)     (111)     (111)     (111)     (111)     (111)     (111)     (111)     (111)     (111)     (111)     (111)     (111)     (111)     (111)     (111)     (111)     (111)     (111)     (111)     (111)     (111)     (111)     (111)     (111)     (111)     (111)     (111)     (111)     (111)     (111)     (111)     (111)     (111)     (111)     (111)     (111)     (111)     (111)     (111)     (111)     (111)     (111)     (111)     (111)     (111)     (111)     (111)     (111)     (111)     (111)     (111)     (111)     (111)     (111)     (111)     (111)     (111)     (111)     (111)     (111)     (111)     (111)     (111)     (111)     (111)     (111)     (111)     (111)     (111)     (111)     (111)     (111)     (111)     (111)     (111)     (111)     (111)     (111)     (111)     (111)     (111)     (111)     (111)     (111)     (111)          | - 이지금 건고나아가 [TT] 간 그 간급 걸 강 다 다 (T).<br>@ 815931[2.9590] ● 2483<br>@ 815931[2.9590] ● 2483<br>@ 815932<br>@ 815931[2.950] ● 2483<br>@ 815932<br>@ 815932<br>@ 81593<br>@ 81593<br>@ 815932<br>@ 81593<br>@ 81593<br>@ 81593<br>@ 81593<br>@ 81593<br>@ 81593<br>@ 81593<br>@ 81593<br>@ 81593<br>@ 91593<br>@ 91556<br>@ 91556<br>@ 91556<br>@ 91556<br>@ 91556<br>@ 91556<br>@ 91556<br>@ 91556 | साम स्वयं अध्य अध्य स्वाप्तः<br>अग्रे अग्रे भी स्वयं स्वयं स्वयं स्वयं स्वयं<br>स्वयं भी स्वयं स्वयं स्वयं स्वयं स्वयं स्वयं<br>स्वयं भी स्वयं स्वयं<br>स्वयं स्वयं स्वय<br>स्वयं स्वयं |
| <ul> <li>         · · · · · · · · · · · · · · ·</li></ul>                                                               | 실 〒 ᄊႍ 가/L 실 걸 (이 디니).<br>제한 추가<br>제한 추가<br>이 사용자 스스로 활동 이수상황을 기입할 수 있게 함 ♥<br>활동 이수 상황을 표시하지 않음<br>사용자 스스로 활동 이수상황을 기입할 수 있게 함 ♥<br>활동 이수 상황을 표시하지 않음<br>사용자 스스로 활동 이수상황을 기입할 수 있게 함<br>조건을 총록시키면 자동으로 활동 이수로 표시<br>이 학생이 완료색이 할 진도율(%): 100<br>이 실정 | (1) 같은 아이디 11 / 1400     (10 - 120 / 10 - 120 / 10 - 10 / 10 - 10 / 10 - 10 / 10 / 1                                                           |                                                                                                    | 지가 해당 수수의 스뢰가 하며 개혁<br>응<br>가는 일반 시, 미미 근을 관계적으며<br>(1) - 고지지 -<br>                                                                                                    |
| ▼ 활동 이수<br>이수상황 추적<br>영람 필수<br>진도 확인<br>이수 기한                                                                           | 철 〒 ᄊᄃ ^ / 년 글 글 영 칩 니니.<br>제한 추가                                                                                                    | () こうくういていていたい いっかり 181 7 40000     (411) 201 201 201 201 201 201 201 201 201 201                                                                                                    |                                                                                                    | 41) HE ~~ 40 AN HE 417                                                                                                    |
| <ul> <li>▼ 활동 이수</li> <li>이수상황 추직</li> <li>영광 필수</li> <li>진도 확인</li> <li>이수 기한</li> </ul>                               | · 제한 추가<br>제한 추가<br>· · · · · · · · · · · · · · · · · ·                                                                                                     | () こうくしていていたいでの1151774000     () () () () () () () () () () () ()                                                                                                    | 이 기금 긴 그나이가 [Thick 그나 Caracter and the caracter and the caracter a                                                                                                    | 41) 444                                                                                                    |
| <ul> <li>         ▼ 활동 이수         이수상황추적         영감 필수         진도 확인         이수 기한         양식에는 ④ 로 표시된     </li> </ul> | · 제한 추가<br>제한 추가<br>· · · · · · · · · · · · · · · ·                                                                                                     | Constant and a second second se      | 0 - 1 2 こよいりア TT に よくこ 2 2 0 1 1 1 1 1       0 2000 1 1 1 1 1 1 1 1 1 1 1 1 1 1 1 1 1                                                                                                    |                                                                                                    |
| <ul> <li>▼ 활동 이수</li> <li>이수상황추적</li> <li>영람 필수</li> <li>진도 확인</li> <li>이수 기한</li> <li>1 양식에는 ● 로 표시된 5</li> </ul>      | · 제한 추가<br>제한 추가<br>· 제한 추가<br>· 제한 추가<br>· · · · · · · · · · · · · · · · · ·                                                                                                     | COLOR STUDIES SOUTH 11 17 4000     Hot 2010 10 11 17 4000     Hot 2010 10 11 17 4000     Hot 2010 10 11 11 74000     Hot 2010 10 11 11 11 74000     Hot 2010 10 11 11 11     Hot 2010 10 11 11     Hot 2010 10 11 11     Hot 2010 10 11 11     Hot 2010 10 11 11     Hot 2010 10 11 11     Hot 2010 10 11 11     Hot 2010 10 11     Hot 2010 10     Hot 2010 10     Hot 2010 10     Hot 2010     Hot 2010 10     Hot 2010 10     Hot 2010     Hot 2010 10         | 0 イーコ ビエレッド 「TTビ」・「ビコ こ 0 し 「「「」」       0 む いろ () () () () () () () () () () () () ()                                                                                                    | 2010年4日の公司2017年4日4月1日<br>日日日の日の日の日の日の日の日の日の日の日の日の日の日の日の日の日の日の日                                                                                                    |

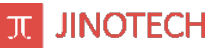

#### LCMS(콘텐츠 관리시스템)에 등록한 강의콘텐츠(영상, 파일) 활용

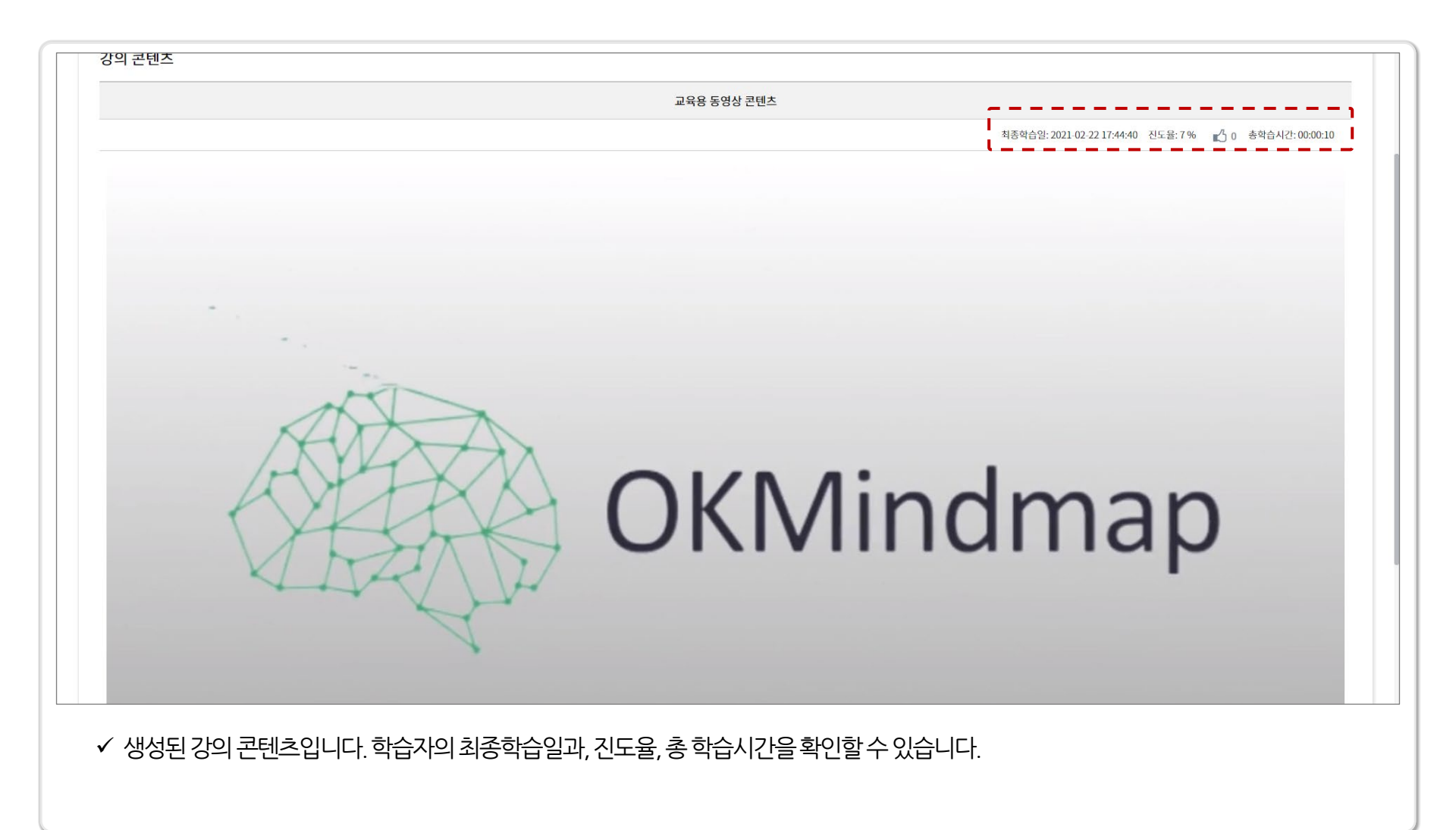

| _ |
|---|
|   |
|   |

활동 혹은 자료 추가 (더블클릭하세요)

- 1

거제

•

동영상 콘텐츠

학습활동

Г

L. 강의 콘텐츠

게시판 학습자료 — — ı

URL

| ) 활동혹은자 | 료추기에서강의콘텐츠항목을더블클릭하여선택합니다.                          |                   |
|---------|----------------------------------------------------|-------------------|
| 군텐츠     |                                                    |                   |
| 파일형적    | ○ 문서/기타 ○ 동영성(TC2년명) ● 동영성(TC4년명) ○ HTML파일 ○ 외부군명초 |                   |
| 돈영상*    | 파일 선택<br>공연은 성태도 파와 수가방 # 사람 버트는 특별하십시오.           |                   |
|         | 468                                                | St.               |
|         |                                                    |                   |
|         | 이것의 파일을 드리고 아시죠.                                   |                   |
|         |                                                    |                   |
|         | ○ 귀월 추가 : ◎ 성도도 사람.                                |                   |
| 1중산역    |                                                    |                   |
|         | 그율산에 후                                             |                   |
|         |                                                    |                   |
| 자막      |                                                    |                   |
| 의선미     |                                                    | 파일의 파대 크가: 7.86B, |
|         |                                                    |                   |
|         |                                                    |                   |
|         |                                                    |                   |
|         | 패앙岳 갔어나 뉴어 추가와 수 있음                                |                   |
|         |                                                    |                   |

80

성문

ê

원페이지

파일

퀴즈

#### 4) 능독하고사하는 파일을 선택합니나.

| / 이금과결정                   | 3글 집먹 우파걸등목글 신택입니니                                       | •                                                                         |                                                                                                    |
|---------------------------|----------------------------------------------------------|---------------------------------------------------------------------------|----------------------------------------------------------------------------------------------------|
| ) 12-15 00 00 00 00 00 00 |                                                          | o estade e verez o                                                        |                                                                                                    |
| ▼ 콘텐츠                     |                                                          | <ul> <li>● 10</li> <li>● 10 × ☆ 12 × 10 HC &gt; 표별 DAR(C) &gt;</li> </ul> | <ul> <li>정 보험 디스크 (C) 원역</li> </ul>                                                                                                    |
| 파양양식                      | ○문제/기타 ○동영상(IC전쟁) ●동영상(IC마전쟁) ○HIML파일 ○의부콘텐츠             | <b>∀성 ≈</b> 세 월대                                                          | (ii • 1)                                                                                                    |
| 2.69.                     | ● 위설 산지역<br>988 월호조 지역 4 시작 4 4 시작 4 8 8 7 4 2012<br>R28 |                                                                           | 학생 1월 년 월 년 월 [고하]<br>2020 1월 1월 2월 2월 1월 1월<br>2020 1월 1월 2월 2월 1월 1월<br>2020 1월 1월 2월 2월 1월<br>2020 1월 2월 2월 1월 1월<br>2021 1월 2월 2월 1월 1월<br>2021 1월 2월 2월 1월 1월<br>2021 1월 2월 2월 1월 2월<br>2020 1월 2월 2월 1월 2월<br>2020 1월 2월 2월 1월 2월 1월 2월<br>2020 1월 2월 2월 1월 2월 1월 2월<br>2020 1월 2월 2월 1월 2월 1월 2월 1월 28 1월<br>2020 1월 2월 28 1월 28 1월 28 1월 28 1월<br>2020 1월 28 1월 28 1월 28 1월 28 1월<br>2020 1월 28 1월 28 1월 28 1월 28 1월<br>2020 1월 28 1월 28 1월 28 1월 28 1월 28 1월<br>2020 1월 28 1월 28 1월 28 1월 28 1월 28 1월<br>2020 1월 28 1월 28 1월 28 1월 28 1월 28 1월 28 1월<br>2020 1월 28 1월 28 1월 28 1월 28 1월 28 1월 28 1월<br>2020 1월 28 1월 28 1월 28 1월 28 1월 28 1월 28 1월 28 1월 28 1월<br>2020 1월 28 1월 28 1월 28 1월 28 1월 28 1월 28 1월 28 1월 28 1월 28 1월<br>2020 1월 28 1월 28 1월 28 1월 28 1월 28 1월 28 1월 28 1월 28 1월 28 1월<br>2020 1월 28 1월 28 10 1월 28 1월 28 1월 28 1월 28 1월 28 1월 28 1월 28 1월 28 1월 28 1월 28 1월 28 1월 28 1월 28 1월 28 1월 28 1월 28 1월 28 1월 28 1월 28 1월 28 1월 28 1월 28 1월 28 1월 28 1월 28 1월 28 1월 28 1월 28 1월 28 1월 28 1월 28 1월 28 1월 28 10 1월 28 10 10 10 10 10 10 10 10 10 10 10 10 10 |
|                           | 0 222 AT                                                 | an facility (7)                                                           |                                                                                                    |
| 1649                      |                                                          | 파랑 위류하는 Zoon 전의실                                                          | · 사용자 지정 공의                                                                                                    |
| ▼ 자막<br>차약선역              | ٦                                                        |                                                                           | 서입의 사리 크가 7.868, 사리 심장 사업 것이<br>1월 - 1월 - 1월 - 1월 - 1월 - 1월 - 1월 - 1월 -                                                                                                    |
|                           | ■ 파일                                                     |                                                                           |                                                                                                    |
|                           |                                                          |                                                                           |                                                                                                    |
|                           |                                                          | 1일을 금에 <b>다</b> 높이 추가될 수 있음                                               |                                                                                                    |
|                           |                                                          |                                                                           |                                                                                                    |

| ▼ 일반설정 |   |                                |                                  |         |       |      |   |    |   |   |                |   |
|--------|---|--------------------------------|----------------------------------|---------|-------|------|---|----|---|---|----------------|---|
| 이름     | • | 교육용 (                          | 콘텐츠 직접                           | 범동록     | -     |      | - |    |   |   | -              |   |
| 소개     | ì | ъ                              | с                                | в       | I     | T; • | - | /~ | U | s | x <sub>2</sub> | × |
|        |   |                                | Ø                                |         | I     | ~    | С | <  |   |   |                |   |
|        |   | 교융원                            | 를 콘텐츠를                           | 물직접 등록  | 하겠습니다 | 4    |   |    |   |   |                |   |
|        |   | 교용                             | <u>중</u> 콘텐츠를                    | 를 직접 등록 | 하겠습니  | 4    |   |    |   |   |                |   |
|        |   | 교용(                            | 를 콘텐츠를<br>면에 설명                  | 표시 📀    | 하겠습니다 | 1    |   |    |   |   |                |   |
| 콘텐츠    |   | <u>교용</u><br>- 강착 화<br>- 강식 파도 | 로 콘텐츠를<br>면에 설명<br><u>엘</u> 저장소이 | 표시 🕡    | 하겠습니다 | 일등록  |   |    |   |   |                |   |

### 파일 직접 등록(개인 PC 또는 저장디스크)을 통한 영상 활용

※ 위 아이콘 기능 실험

×

Live강의

풍더

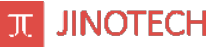

#### 파일 직접 등록(개인 PC 또는 저장디스크)을 통한 영상 활용

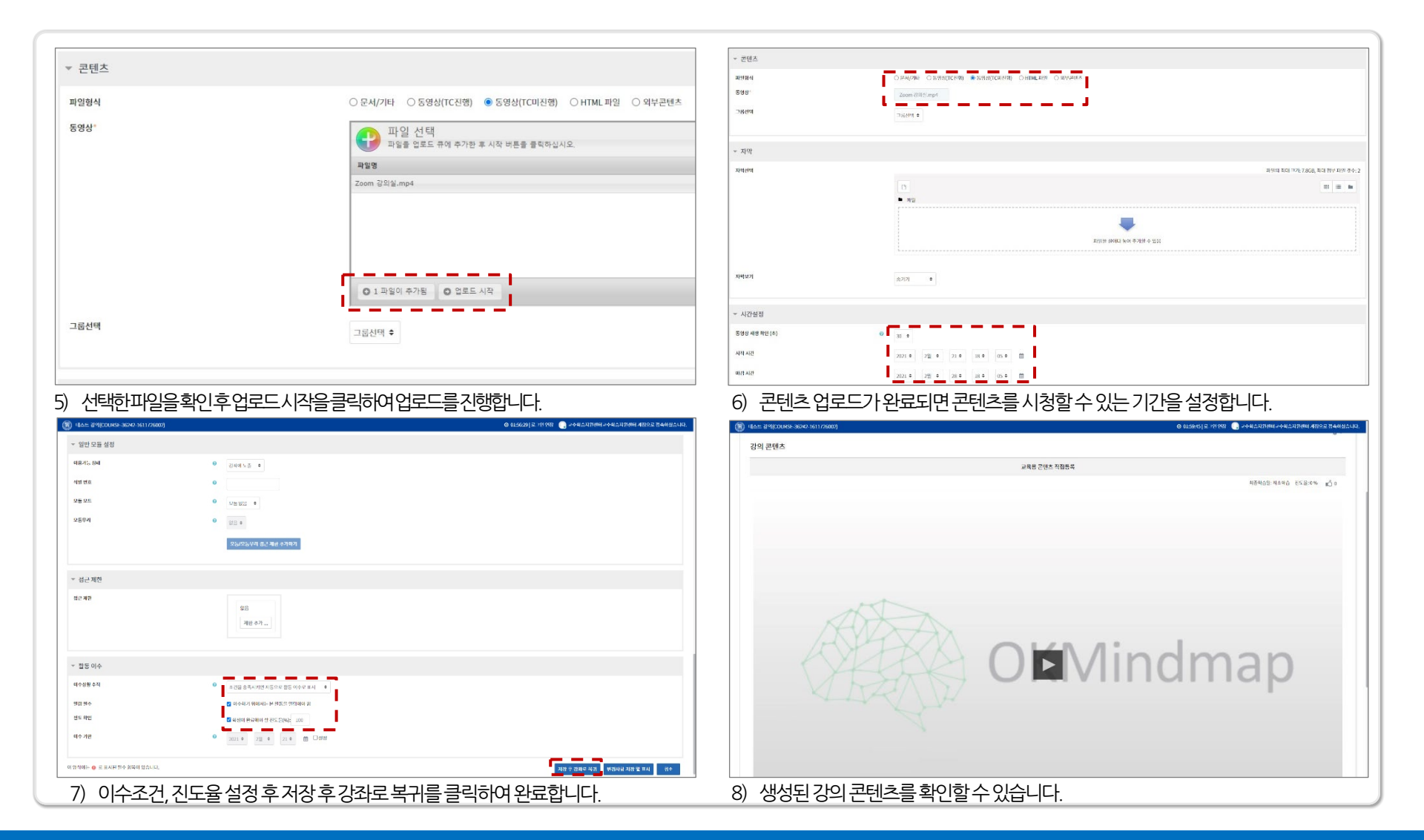

# 3. Youtube 영상을 업로드 및 활용하는 방법

#### 3) 학습자료 항목에서 강의콘텐츠를 더블클릭하여 선택합니다.

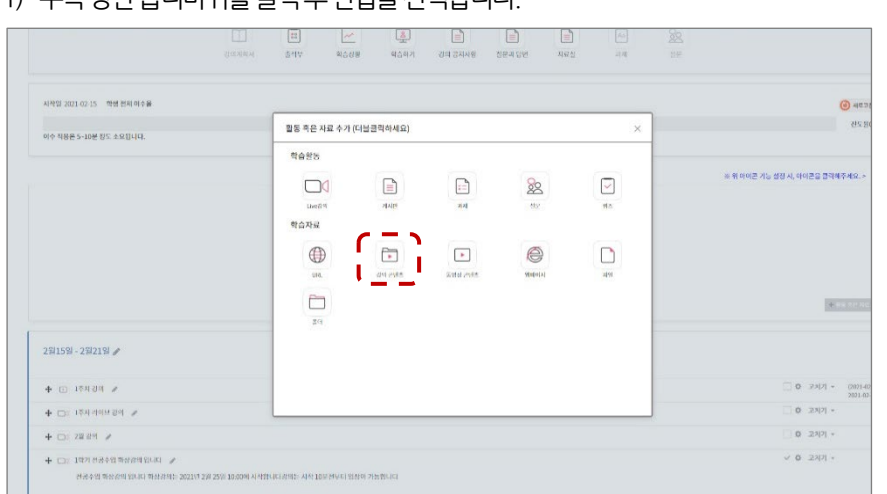

#### 1) 우측상단톱니바퀴를 클릭 후편집을 선택합니다.

| VI = 2021-02-13            | · 새로고점<br>지도운004                  |
|----------------------------|-----------------------------------|
| 이수 직용은 5~10분 정도 소요됩니다.     | C12070                            |
|                            | ※ 위 아이콘 기능 설정 시, 아이콘을 클릭해주세요. > 🔅 |
| 2월15일 - 2월21일              | ● 편집                              |
| <ul> <li>1주차 강의</li> </ul> | (2021-02-04 ~ 2021-02-11)         |
| □ 1주자 라이브 강의               |                                   |
|                            |                                   |

#### 4) 강의콘텐츠를 설정할 수 있는 화면으로 이동합니다.

|                            | 22244       | м         | 11<br>944 |     |   | 80.9P       | 1  | 19 744N | 117-4 18M                     | <br>A.1 | 18<br>18   |            |   |   |   |   |        |
|----------------------------|-------------|-----------|-----------|-----|---|-------------|----|---------|-------------------------------|---------|------------|------------|---|---|---|---|--------|
| - 새 강의 콘텐츠 를 2월15일 - 2<br> | 월21일 에 추가하기 | 0         |           |     |   |             |    |         |                               |         |            |            |   |   |   |   | ) Q.Ç. |
| 48                         | 0           |           |           |     |   |             |    |         |                               |         |            |            |   |   |   |   |        |
| 소개                         |             |           |           | в   | 1 | р. <b>.</b> | 1- | U 5     | X <sub>1</sub> X <sup>3</sup> |         | <b>N</b> 2 | <b>a</b> 2 | в | * | 8 | - |        |
|                            |             | 8         | œ         | -   | 1 | r c         | 4  |         |                               |         |            |            |   |   |   |   |        |
|                            |             | ः क्षा मध | 반에 삼년 프   | 시 0 |   |             |    |         |                               |         |            |            |   |   |   |   |        |

#### 2) 우측 하단에 활동 혹은 자료 추가 버튼을 클릭합니다.

| 0=00000          | 2년 <b>의</b> 6년 | 시표권                                    |
|------------------|----------------|----------------------------------------|
| # +              | ø +            | # +                                    |
| ☆고치기 ▾           | ☆고치기 →         | ☆ 고치기 ▼                                |
|                  |                | ★ 활동 혹은 자료 추가                          |
| 월15일 - 2월21일 🖋   |                | ☆ 고치기 ~                                |
| ▶ 1주차강의 ₽        |                | [ ☆ 고치기 ▾ (2021-02-04 ~<br>2021-02-11) |
| 🕨 🗔 1주자 라이브 강의 🖋 |                | 🗌 🌣 고치기 👻                              |
| ▶ □ ] 2월강의 🍠     |                | □ ☆ 고치기 ▼<br>★ 활동 측은 자료 추가             |
|                  |                | · · · ·                                |

### Youtube 영상을 강의 자료로 활용

π **JINOTECH** 

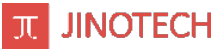

### Youtube 영상을 강의 자료로 활용

| (高) 테스트 강의(COURSE-36242-1611726002) | O 01:58:53   로그인 연장 🛛 🕞 교수학습지원센터교수학습지원센터 계정으로 접속하셨습니다.                                                                                                    |
|-------------------------------------|----------------------------------------------------------------------------------------------------|
| ☞ 새 강의 콘텐츠 를 2월15일 - 2월21일 (        | 에 추가하기 🧕                                                                                                    |
|                                     | ▶ 모두 펼치기                                                                                                    |
| ▼ 일반 설정                             |                                                                                                    |
| 이름                                  | <ul> <li>YOUTUBE 참고강의</li> <li>▲ 1) 강의 제목을 설정합니다</li> </ul>                                                                                                    |
| 金川                                  | C     B     I     T; ▼     ✓     U     S:     x2     E     E     S:     I     I     I     E     E     < |
|                                     | YOUTUBE에 좋은자료가있어<br>2) 가이 코테츠에 대하 가랴하 서며은 자서하니다 가이코테츠에 대하                                                                                                    |
|                                     | 2/ 영리존팬드에 대한 신국한 결공을 작용합니다. 많이 들어주세요<br>내용과, 학습자에게 전달해야 하는 사항을 작성하시면 학습자가 더<br>쉽게 내용을 확인할 수 있습니다.<br>※ '강좌 화면에 설명 표시' 옵션을 선택하지 않으면 확인 할 수 없습니다                                                                                                    |
|                                     | ☑ 강좌 화면에 설명 표시 ⊗                                                                                                    |
| 콘텐츠                                 | ○ 강역파일저장소에서 가져오기 ⑧ 파일등록 ● 3) 강의파일저장소에서 가져오기는 콘텐츠 관리시스템에 등록된<br>콘텐츠를 활용하고 파일등록은 교수자가 직접등록을 하게 됩니다.                                                                                                    |
| 복습활동여부                              | □ 복습활동여부를 체크하면 출석체크에 나타나지 않습니다.                                                                                                    |
| ▼ 콘텐츠                               |                                                                                                    |
| 피일형식                                | ○문서/기타 ○ 동영상(TC진행) ○ 동영상(TC미진행) ○ HTML파일 ● 외부콘텐츠 4) 파일형식에서 외부콘텐츠를 선택합니다                                                                                                    |
| 외부콘텐츠                               | Youtube        https://youtu.be/Rct         5) 활용하고자 하는 Youtube 콘텐츠의 주소를 입력합니다                                                                                                    |
| 그룹선택                                | 그룹신택 ◆                                                                                                    |
|                                     |                                                                                                    |

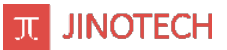

#### Youtube 영상을 강의 자료로 활용

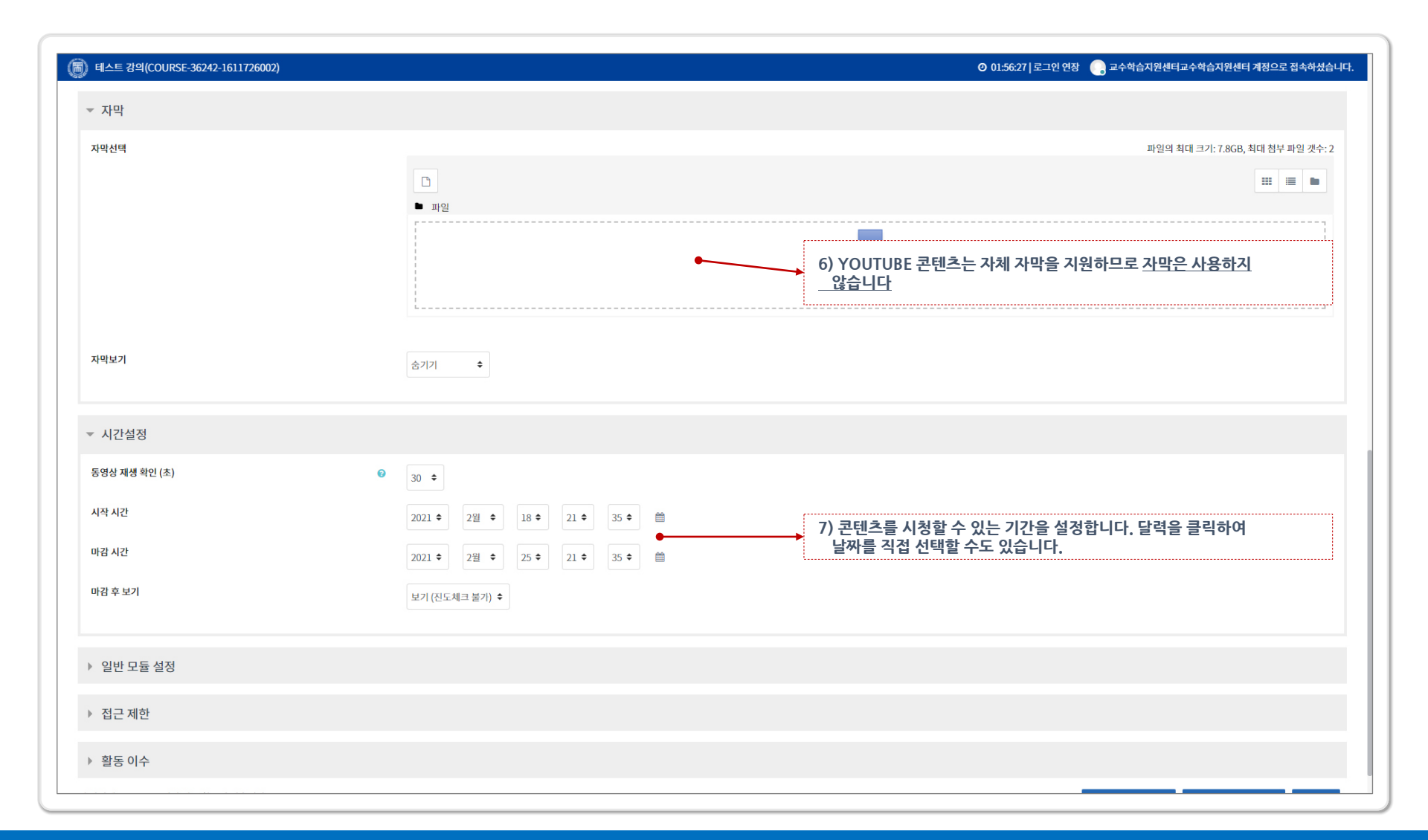

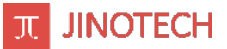

#### Youtube 영상을 강의 자료로 활용

| 테스트 강의(COURSE-36242-1611726002) | O 01:56:06 로그인 연장 🌔 교수학습지원센터교수학습지원센터 계정으로 접속하셨                                                                                           |
|---------------------------------|----------------------------------------------------------------------------------------------------|
| ▽ 일반모듈섬점                        | - 일반 모듈, 접근제한 영역은 설정하지 않습니다                                                                                                    |
| 이용가능 상태                         | ۱۱                                                                                                    |
| 식별 번호                           | Θ                                                                                                    |
| 모둠모드                            | <ul> <li>● 모등 없음 ◆</li> </ul>                                                                                                    |
| 모둠무리                            | <ul> <li></li></ul>                                                                                                    |
|                                 | 모둠/모둠우리 집근 제한 추가하기                                                                                                    |
|                                 |                                                                                                    |
| · 접근 제한                         |                                                                                                    |
| 접근 제한                           | 없음<br>제한 추가                                                                                                    |
|                                 |                                                                                                    |
| 〃 활동 이수                         |                                                                                                    |
| 이수상황 추적                         | <ul> <li>Ø 사용자 스스로 활동 이수상황을 기입할 수 있게 함 ◆</li> <li>●</li> <li>8) YOUTUBE 콘텐츠는 진도율이 반영되지 않으므로 진도율을</li> <li>석정해도 지도율이 누정되지 않습니다</li> </ul> |
| 열람 필수                           | 🖉 이수하기 위해서는 본 활동을 열람해야 함                                                                                                    |
| 진도 확인                           | <sup>콜 학생이 완료해야 할 진도율(%);</sup> 100 9) 모든 설정이 끝나면 저장 후 강좌로 복귀 버튼을                                                                        |
| 이수 기한                           | 2021      2월      18      ▲ □설정 <b>클릭하여 생성을 완료합니다</b>                                                                                    |
| 양식에는 🜖 로 표시된 필수 항목이 있습니다.       | 지장 후 가취로 보기 비기사하 지장 및 표시 최소                                                                                                    |

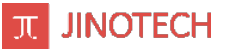

### Youtube 영상을 강의 자료로 활용

|                              | 강의 공지사항                 | 질문과 답변  | 자료실     |      |                               |
|------------------------------|-------------------------|---------|---------|------|-------------------------------|
|                              | ☆ 고치기 ▾                 | ☆ 고치기 ▾ | ☆ 고치기 ▾ |      |                               |
|                              |                         |         |         |      | + 활동 혹은 자료 추                  |
| 2월15일 - 2월21일 🖋              |                         |         |         |      |                               |
| 🕈 🗔 1주자리이브강의 🖌               |                         |         |         | □ ✿  | 고치기 👻                         |
|                              | 강의는 시작 10분전부터 입장이 가능합니다 |         |         | ~    | 고치기 🔻                         |
| 🕂 🕞 교육용자료 🥒                  |                         |         |         | ~ ¢  | 고치기 - (2021-02-2<br>2021-02-2 |
| 🛨 🗈 교육용 콘텐츠 직접등록 🥒           |                         |         |         | ✓ \$ | 고치기 - (2021-02-2<br>2021-02-2 |
|                              |                         |         |         |      | 고치기 - (2021-02-2<br>2021-02-2 |
| 강의 참고자료로 활용하고자 합니다. 많이 들어주세요 |                         |         |         |      |                               |
|                              |                         |         |         |      | ♣ 활동 혹은 자료 추                  |
|                              |                         |         |         |      |                               |

# 4. 주차별 동영상 이수 관련 출석부 확인

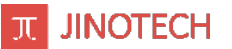

### 학습자의 동영상 콘텐츠 진도율에 따른 주차별 출석부

\* 동영상 '이수상황 추적-조건을 충족시키면 자동으로 활동 이수 시' 교수자가 설정한 경우

| 교수:고미숙<br>[전] 메세지             |                                             |                              |                                                          | X                                                                                    |                                                 |               |                   | j                                                                                                    | ł                      |                                                                                                    | il.                              |                                                                                                    |                                               |                                                           |                                                      |                                                      |                                                                                                    |                                         | 7<br>7<br>8                                                                               | 말고사 운영방식<br> 말고사 공지<br> 간고사에 관하여 |                                                                                                    |                            |    | i.                                                                                                    |              | 2020<br>2020<br>2020                                                                                                    | -12-15<br>-12-13<br>-10-12                 |                                   |
|-------------------------------|---------------------------------------------|------------------------------|----------------------------------------------------------|--------------------------------------------------------------------------------------|-------------------------------------------------|---------------|-------------------|----------------------------------------------------------------------------------------------------|------------------------|----------------------------------------------------------------------------------------------------|----------------------------------|----------------------------------------------------------------------------------------------------|-----------------------------------------------|-----------------------------------------------------------|------------------------------------------------------|------------------------------------------------------|----------------------------------------------------------------------------------------------------|-----------------------------------------|-------------------------------------------------------------------------------------------|----------------------------------|----------------------------------------------------------------------------------------------------|----------------------------|----|----------------------------------------------------------------------------------------------------|--------------|----------------------------------------------------------------------------------------------------|--------------------------------------------|-----------------------------------|
| 실홈 🕁 🗘 🔻                      |                                             |                              |                                                          |                                                                                      |                                                 |               |                   |                                                                                                    |                        |                                                                                                    |                                  |                                                                                                    |                                               |                                                           |                                                      |                                                      |                                                                                                    |                                         |                                                                                           |                                  |                                                                                                    |                            |    |                                                                                                    |              |                                                                                                    |                                            |                                   |
| <b>강의정보</b><br>강좌정보<br>>가새 모르 |                                             |                              |                                                          |                                                                                      | 00                                              |               |                   | ~                                                                                                    |                        | 2                                                                                                    |                                  |                                                                                                    |                                               |                                                           |                                                      |                                                      | [                                                                                                    |                                         |                                                                                           | Aa                               | 200                                                                                                    | 3                          |    |                                                                                                    |              |                                                                                                    |                                            |                                   |
| ·영영 속속                        |                                             |                              |                                                          | 강의계획서                                                                                | 출석박                                             | Ż             | 학                 | 습상황                                                                                                    |                        | 학습                                                                                                    | 하기                               | 강                                                                                                    | 의 공지사                                         | 항                                                         | 질문과 [                                                | 3년<br>                                               | 지                                                                                                    | 료실                                      |                                                                                           | 과제                               | 설문                                                                                                    |                            |    |                                                                                                    |              |                                                                                                    |                                            |                                   |
| (습상황)<br>(습하기)<br>(습독려        | 가이코                                         | 네大 지도                        | 혀화                                                       |                                                                                      |                                                 |               |                   |                                                                                                    |                        |                                                                                                    |                                  |                                                                                                    |                                               |                                                           |                                                      |                                                      |                                                                                                    |                                         |                                                                                           |                                  |                                                                                                    |                            |    |                                                                                                    |              |                                                                                                    |                                            |                                   |
| 점자보고서<br><b>림보내기</b>          | 0-1                                         |                              | 28                                                       |                                                                                      | 1                                               |               |                   |                                                                                                    |                        |                                                                                                    |                                  |                                                                                                    | 6                                             |                                                           |                                                      |                                                      |                                                                                                    |                                         |                                                                                           |                                  |                                                                                                    |                            |    |                                                                                                    |              |                                                                                                    |                                            |                                   |
|                               |                                             | al - 전체                      |                                                          | > 학년: - 전체 - >                                                                       | 학번                                              | /이름을          | 입력하               | 세요.                                                                                                    |                        |                                                                                                    |                                  | 검색                                                                                                    |                                               |                                                           |                                                      |                                                      |                                                                                                    |                                         |                                                                                           |                                  |                                                                                                    |                            |    |                                                                                                    |              |                                                                                                    |                                            |                                   |
| 시지보내기<br>일보내기                 | 학                                           | 4.                           |                                                          |                                                                                      |                                                 |               |                   |                                                                                                    |                        |                                                                                                    |                                  |                                                                                                    |                                               |                                                           |                                                      |                                                      |                                                                                                    |                                         |                                                                                           |                                  |                                                                                                    |                            |    |                                                                                                    |              |                                                                                                    |                                            |                                   |
| 시지보내기<br>일보내기<br>MS 발송        | 학<br>                                       |                              |                                                          |                                                                                      |                                                 | 공통            | 1주                | 차                                                                                                    | 2주                     | 차                                                                                                    | 3주                               | 차                                                                                                    | 4주치                                           | ł                                                         | 5주차                                                  | 6                                                    | 주차                                                                                                    | 72                                      | 주차                                                                                        | 8주차(중간고사)                        | 97                                                                                                    | 두차                         | 10 | 주차                                                                                                    | 11           | 주차                                                                                                    | 12                                         | 주차                                |
| 시지보내기<br>일보내기<br>MS 발송        | 학                                           | 이름                           | 학번                                                       | 학과                                                                                   | 학년                                              | 공통            | 17                | 차<br>                                                                                                    | 2주<br>                 | <i>ت</i>                                                                                                    | 3주<br>::                         | 차<br>                                                                                                    | 4주치<br>고                                      | ł<br>o                                                    | 5주차<br>· ·                                           | 6                                                    | 주차                                                                                                    | 72                                      | 주차                                                                                        | 8주차(중간고사)                        | 97                                                                                                    | 차                          | 10 | 주차                                                                                                    | 11           | 주차                                                                                                    | 12                                         | ·주차                               |
| 시지보내기<br>일보내기<br>45 발송        | 학<br>번호<br>25                               | 이름                           | 학번                                                       | <b>학과</b><br>정보통신공학과                                                                 | 학년<br>3                                         | 공통            | 17<br>0           | <b>차</b><br>〇                                                                                                    | 27<br>0                | <b>بند</b><br>ا                                                                                                    | 3₹<br>⊙                          | 차                                                                                                    | 4주太<br>•                                      | H<br>0                                                    | 5주차                                                  | 6                                                    | <b>주차</b><br>○                                                                                                    | 72                                      | 주차<br>고<br>()                                                                             | 8주차(중간고사)                        | 59<br>•<br>•                                                                                             | <b>۶۸۲</b>                 | 10 | <b>주차</b><br>〇                                                                                                    | 11           | 주차                                                                                                    | 12<br>©<br>O                               | ې<br>چې<br>د<br>د                 |
| 시지보내기<br>일보내기<br>45 발송        | 학<br>번호<br>25<br>24                         | 이름                           | 학년<br>(# 58865)<br>(# 68275)                             | <b>학과</b><br>정보통신공학과<br>비즈니스영어과                                                      | 학년<br>3<br>2                                    | 28            | 17<br>0<br>0      | ×<br>□<br>○                                                                                                    | 27<br>0<br>0           | • <b>x</b><br>•<br>•                                                                                                    | 3₹<br>○<br>○                     | <b>차</b><br>○<br>○                                                                                                    | 47×1                                          | + 1<br>0 2<br>0 2                                         | 5주차<br>「 「<br>つ<br>つ<br>つ                            | 6 <sup>4</sup><br>0<br>0                             | <b>₹</b> ₩                                                                                                    | 7 <sup>2</sup><br>0                     | <b>₹차</b><br>○<br>○                                                                       | 8주차(중간고사)                        | 59<br>•<br>•                                                                                             | • <b>*</b> •               |    | <b>→</b><br><b>→</b><br><b>→</b><br><b>→</b><br><b>→</b><br><b>→</b><br><b>→</b><br><b>→</b>                                                                                                    | 11<br>0<br>0 | <b>주차</b><br>〇                                                                                                    | 12                                         | الجمني<br>0                       |
| 시지보내기<br>일보내기<br>45 발송        | 학<br>번호<br>25<br>24<br>23                   | 이름<br>여름호<br>여름호<br>우름주      | 약번<br>30,5896G<br>30,982159                              | <b>학과</b><br>정보통신공학과<br>비즈니스영어과<br>간호학과                                              | 학년<br>3<br>2<br>4                               | <b>공동</b><br> | 17<br>0<br>0      | <ul> <li>▶</li> <li>●</li> <li>●</li> <li>&gt;</li></ul> | 27<br>                 | <ul> <li>★</li> <li>○</li> <li>○</li> <li>○</li> <li>○</li> </ul>                                                                                                    | 3₹<br>                           | ×<br>□<br>○<br>○                                                                                                    | 47×1                                          | F 2<br>0 2<br>0 2<br>0 2<br>0 2<br>0 2<br>0 2<br>0 2<br>0 | 5 <b>주</b> 차<br>□ □<br>○ ○<br>○ ○                    | 6 <sup>3</sup><br>0<br>0                             | <b>₹≯</b>                                                                                                    | 7 <sup>2</sup><br>0<br>0                | ★                                                                                         | 8주차(중간고사)                        | <b>₽</b> ₹<br>□<br>○                                                                                     | ►×►<br>0<br>0<br>0         |    | <b>₹1</b><br><b>○</b><br><b>○</b><br><b>○</b><br><b>○</b>                                                                                                    |              | <b>₹</b>                                                                                                    | 12<br>                                     | マテント<br>C<br>C<br>C               |
| 시지보내기<br>일보내기<br>45 발송        | 학<br>번호<br>25<br>24<br>23<br>22             | 이름<br>여름<br>여름<br>학급적<br>특별적 | 9년<br>303993<br>3039339<br>3039339                       | 학과<br>정보통신공학과<br>비즈니스영어과<br>간호학과<br>소프트웨어공학과                                         | 학년<br>3<br>2<br>4<br>3                          |               | 17<br>0<br>0      | ×<br>□ □ □ □ □ □ □ □ □ □ □ □ □ □ □ □ □ □ □                                                                                                     | 27<br>0<br>0           | ×<br>□<br>○<br>○                                                                                                    | 3₹<br>○<br>○<br>○                | <b>★</b><br>○<br>○                                                                                                    | 475 x<br>0<br>0<br>0<br>0<br>0<br>0           |                                                           | 5 <b>주</b> 차<br>□ □<br>□ 0<br>□ 0<br>□ 0             |                                                      | →           →           →           →           →           →           →           →           →           →           →           →           →           →           →                                                                                                              | 7 <sup>2</sup><br>0<br>0                | <b>주차</b> □ □ □ □ □ □ □ □ □ □ □ □ □ □ □ □ □ □ □                                           | 8주치(중간고사)                        | 5€<br>0<br>0                                                                                             | <b>≭</b>                   |    | ►× • • • • • • • • • • • • • • • • • • •                                                                                                    |              | <b>주차</b><br>〇<br>〇<br>〇<br>〇                                                                                                    | 12<br>©<br>0<br>0<br>0                     | ۲ <b>주차</b><br>C<br>C<br>C        |
| 시지보내기<br>일보내기<br>45 발송        | 학<br>번호<br>25<br>24<br>23<br>22<br>21       |                              | 9년<br>303996<br>3039259<br>3039003<br>3039003            | 학과<br>정보통신공학과<br>비즈니스영어과<br>간호학과<br>소프트웨어공학과                                         | 학년<br>3<br>2<br>4<br>3<br>2                     | 25            | 17<br>0<br>0<br>0 | <ul> <li>★</li> <li>○</li> <li>○</li></ul>    | 27<br>0<br>0<br>0      | <ul> <li>►**</li> <li>●</li> <li>●</li> <li< td=""><td>37<br/>0<br/>0<br/>0</td><td>хі<br/>С<br/>С<br/>С<br/>С<br/>С<br/>С</td><td>4∓×1<br/>□ □ □ □ □ □ □ □ □ □ □ □ □ □ □ □ □ □ □</td><td></td><td>5<b>주차</b> □ □ □ □ □ □ □ □ □ □ □ □ □ □ □ □ □ □ □</td><td></td><td><b>₹</b>×</td><td>72<br/>0<br/>0<br/>0<br/>0<br/>0</td><td><ul> <li>テネト</li> <li>〇</li> <li>〇</li> <li>〇</li> <li>〇</li> <li>次</li> <li>〇</li> </ul></td><td>8주치(중간고사)</td><td>97<br/>0<br/>0<br/>0</td><td><b>4</b>43<br/>0<br/>0<br/>0</td><td></td><td><b>₹×</b></td><td></td><td><b>₹</b>¥<br/>0<br/>0<br/>0<br/>0<br/>0<br/>0<br/>0</td><td>12<br/>0<br/>0<br/>0</td><td>₹</td></li<></ul> | 37<br>0<br>0<br>0                | хі<br>С<br>С<br>С<br>С<br>С<br>С                                                                                                    | 4∓×1<br>□ □ □ □ □ □ □ □ □ □ □ □ □ □ □ □ □ □ □ |                                                           | 5 <b>주차</b> □ □ □ □ □ □ □ □ □ □ □ □ □ □ □ □ □ □ □    |                                                      | <b>₹</b> ×                                                                                                    | 72<br>0<br>0<br>0<br>0<br>0             | <ul> <li>テネト</li> <li>〇</li> <li>〇</li> <li>〇</li> <li>〇</li> <li>次</li> <li>〇</li> </ul> | 8주치(중간고사)                        | 97<br>0<br>0<br>0                                                                                        | <b>4</b> 43<br>0<br>0<br>0 |    | <b>₹×</b>                                                                                                    |              | <b>₹</b> ¥<br>0<br>0<br>0<br>0<br>0<br>0<br>0                                                                                                    | 12<br>0<br>0<br>0                          | ₹                                 |
| 시지보내기<br>일보내기<br>MS 별송        | 학<br>번호<br>25<br>24<br>23<br>22<br>21<br>20 |                              | 9년<br>303996<br>3039259<br>3039259<br>3039905<br>3039906 | 학과       정보통신공학과       비즈니스영어과       긴호학과       소프트웨어공학과       VMD전시디자인학과       간호학과 | 확년<br>3<br>2<br>4<br>3<br>2<br>4<br>4<br>3<br>4 | 255           |                   | <ul> <li>★</li> <li>○</li> <li>○</li></ul>    | 27<br>0<br>0<br>0<br>0 | <ul> <li>**</li> <li>•</li> <li>•</li></ul>                                                                                                    | 3₹<br>□<br>○<br>○<br>○<br>○<br>○ | <ul> <li>★</li> <li>○</li> <li>○</li></ul> | 475X<br>0 0 0 0 0 0 0 0 0 0 0 0 0 0 0 0 0 0 0 |                                                           | 5₹¥<br>□ □<br>□ 0<br>□ 0<br>□ 0<br>0 0<br>0 0<br>0 0 | 66<br>0<br>0<br>0<br>0<br>0<br>0<br>0<br>0<br>0<br>0 | •         •           •         •           •         •           •         •           •         •           •         •           •         •           •         •           •         •           •         •           •         •           •         •           •         •           •         •           •         •           •         •           •         •           •         • | 7 <sup>2</sup><br>0<br>0<br>0<br>0<br>0 | <b>주</b> 차<br>○<br>○<br>○<br>ス<br>○                                                       | 8주치(중간고사)                        | <b>5</b><br><b>1</b><br><b>1</b><br><b>1</b><br><b>1</b><br><b>1</b><br><b>1</b><br><b>1</b><br><b>1</b> | +                          |    | <b>★ ★ ★</b> |              | <ul> <li>マネン</li> <li>〇</li> <li>〇</li> <li>○</li> <li>○<td>12<br/>©<br/>0<br/>0<br/>0<br/>0<br/>0<br/>0<br/>0</td><td>×₹₩<br/>□<br/>0<br/>0<br/>0<br/>0<br/>0</td></li></ul> | 12<br>©<br>0<br>0<br>0<br>0<br>0<br>0<br>0 | ×₹₩<br>□<br>0<br>0<br>0<br>0<br>0 |

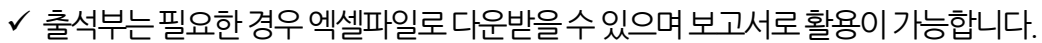

| 13 | 102   | 30,965404  | 연극영화학과      | 2 | 0 | 0 | 0 | 0 | 0 | 0 | 0 | 0 | 0 | 0 | 0 | 0 | Х | Х | Х | 0 | 0 | 0 | 0 | x |
|----|-------|------------|-------------|---|---|---|---|---|---|---|---|---|---|---|---|---|---|---|---|---|---|---|---|---|
| 12 | 0.005 | 312408051  | 커뮤니케이션디자인학과 | 2 | 0 | 0 | 0 | 0 | 0 | 0 | 0 | 0 | 0 | 0 | 0 | 0 | 0 | 0 | 0 | 0 | 0 | 0 | 0 | 0 |
| 11 | 988   | 31,261309  | 패션산입학과      | 2 | 0 | 0 | 0 | 0 | 0 | 0 | х | x | 0 | 0 | 0 | 0 | 0 | 0 | 0 | 0 | x | x | 0 | 0 |
| 10 | -     | 363050705  | 간호학과        | 2 | 0 | 0 | 0 | 0 | 0 | 0 | 0 | 0 | 0 | 0 | 0 | 0 | x | x | 0 | 0 | 0 | 0 | 0 | 0 |
| 9  | 111   | 30300011   | 간호학과        | 2 | 0 | 0 | 0 | 0 | 0 | 0 | 0 | 0 | 0 | 0 | 0 | 0 | 0 | 0 | 0 | 0 | 0 | 0 | 0 | 0 |
| 8  | 18-25 | 36300231   | 간호학과        | 2 | 0 | 0 | 0 | 0 | 0 | 0 | x | x | x | x | x | 0 | 0 | x | x | x | x | 0 | X | × |
| 7  | 984   | 363000526  | 간호학과        | 2 | 0 | 0 | 0 | 0 | 0 | 0 | х | 0 | х | х | 0 | x | x | x | 0 | х | х | x | X | х |
| 6  | 110   | 36303231   | 간호학과        | 2 | 0 | 0 | 0 | 0 | 0 | 0 | 0 | 0 | 0 | 0 | x | x | 0 | 0 | 0 | x | x | × | х | x |
| 5  | 100   | 363000701  | 간호학과        | 2 | 0 | 0 | 0 | 0 | 0 | 0 | x | x | x | 0 | 0 | 0 | 0 | 0 | 0 | 0 | 0 | 0 | 0 | 0 |
| 4  | 025   | 30300624   | 간호학과        | 2 | 0 | 0 | 0 | 0 | 0 | 0 | x | x | 0 | x | x | x | x | x | x | x | x | x | x | 0 |
| 3  | 100   | 36300811   | 간호학과        | 2 | 0 | 0 | 0 | 0 | 0 | 0 | 0 | 0 | 0 | 0 | 0 | 0 | 0 | 0 | 0 | 0 | 0 | 0 | 0 | 0 |
| 2  | 969   | 30301594   | 비즈니스영어과     | 2 | 0 | 0 | 0 | 0 | 0 | 0 | 0 | х | 0 | 0 | 0 | 0 | х | 0 | 0 | 0 | x | 0 | 0 | 0 |
| 1  | 2.40  | 30,008,402 | 커뮤니케이션디자인학과 | 2 | 0 | 0 | 0 | 0 | 0 | 0 | 0 | 0 | 0 | 0 | 0 | 0 | 0 | 0 | 0 | 0 | x | x | 0 | 0 |

## 학습자의 동영상 콘텐츠 진도율에 따른 주차별 출석부

#### 

**π** JINOTECH

## 5. 교수자 전용게시판 사용법

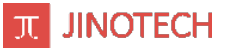

### 교수학습 자료 공유를 위한 교수자 전용게시판

| 원격교육지원센터<br>교수학습지원센터           | 센터소개 교수법 학습법 이러닝지원 커뮤니티 마이페이지                                   | ≡        |
|--------------------------------|-----------------------------------------------------------------|----------|
| 교수학습지원센터<br>-<br><br>정보수정 로그어웃 | 교수학습자료 지원                                                       | 1        |
| 교수법워크샵                         |                                                                 |          |
| 강의개선자가진단                       |                                                                 |          |
| 교수자연수및교육지원                     | 제목 🗸 김색이들 입력에 수세요. 김색                                           |          |
| 서일맞춤형 교수법                      | 10개싹 보기 > (1/1페이지,종2간)                                          | 글쓰기      |
| 교수약급사묘시원                       | 교육용 자료 ▶<br>목요일, 25 2월 2021, 6:30 오후 에 교수학습지원센터 작성              | 0<br>조회  |
|                                | 태스트<br>수요일, 24 2월 2021, 3:17 오후 에 강현식 작성                        | 14<br>조회 |
|                                |                                                                 |          |
|                                |                                                                 |          |
|                                |                                                                 |          |
|                                |                                                                 |          |
| ✓ 교수자에게만권<br>※(동영상게시 불         | 한이 부여된 게시판임. 문서, 이미지, 파일등 다양한 교수학습 자료를 교수자간에 공유할 수 있습니다.<br>[가] |          |